# เทคนิคเพิ่มยอดขาย

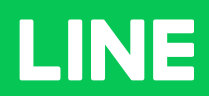

**Table of Contents** 

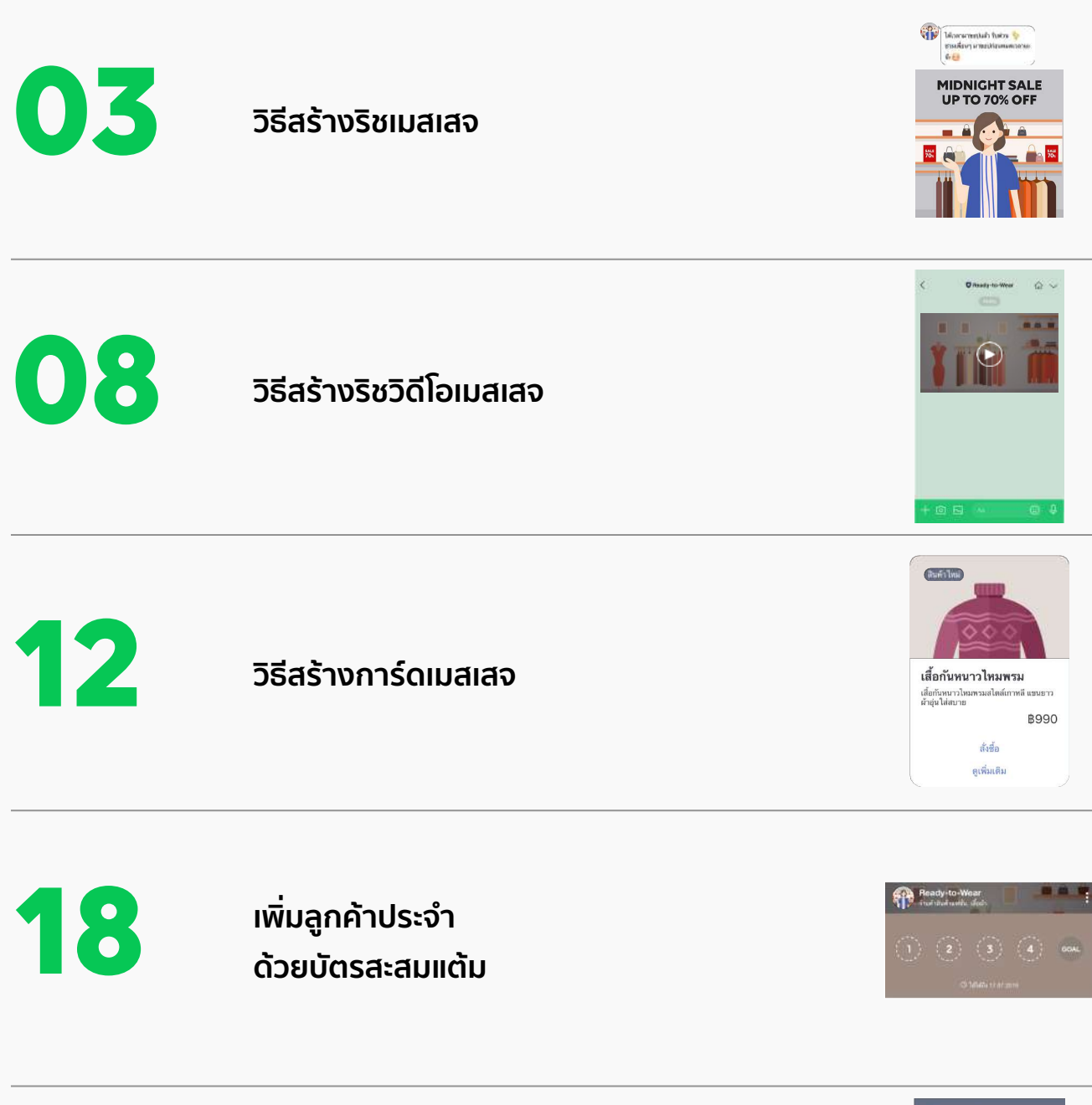

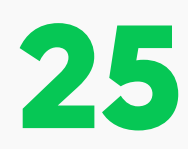

การบรอดแคสต์

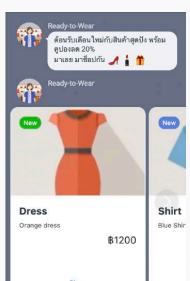

# วิธีสร้างริชเมสเสจ

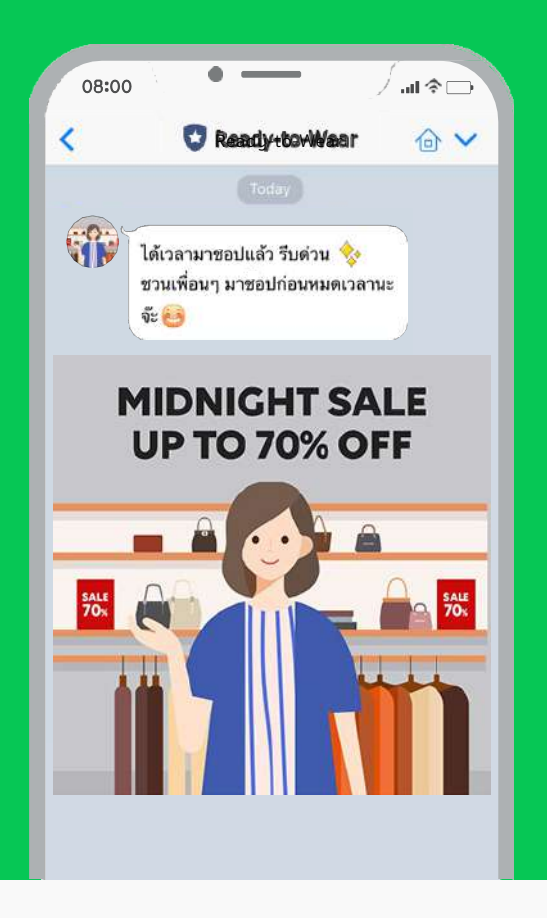

### รชเมสเสจ (Rich Message)

ริชเมสเสจ (Rich Message) คือ การส่งรูปขนาดใหญ่ เต็มหน้าจอแชท ช่วยให้คอนเทนต์ของคุณน่าสนใจยิ่งขึ้น โดย สามารถใส่ลิ้งก์ URL ไปยังเว็บไซต์หรือโพสต์ที่ต้องการได้ การสร้างเมสเสจต่าง ๆ ทั้งริชเมสเสจ, ริชวิดีโอเมสเสจ, และการ์ดแมสเสจ สามารถสร้างได้บนคอมพิวเตอร์เท่านั้น แต่ คุณสามารถส่งให้ผู้ติดตามได้ผ่านทั้งคอมพิวเตอร์และ แอปพลิเคชัน

# วิธีการสร้างริชเมสเสจ

**1.** เข้าไปที่เว็บไซต์ manager.line.biz (LINE Official Account Manager) \*แนะนำให้ใช้ Google Chrome

| ••• ••                                                                                                    |
|----------------------------------------------------------------------------------------------------|
| manager.line.biz                                                                                                    |
| LINE Business ID                                                                                                    |
| ទៅរឡាំរបរបស់ទិ៣រវិល្អពី LINE                                                                                                    |
| าเรือ                                                                                                    |
| สร้างมัญชี                                                                                                    |
| າກາໃສ່ ໄປເຊື້ອນຂອງສາຍ<br>ໃນ <u>ໃນກາ</u> ນ ເພື່ອຄະນາໃຫ້ແກະແນກະແລະການສຳຊັນແລະການສຳມາດ<br>ມີ <u>ນັ້ງການ</u> ເພື່ອຄະນາໃຫ້ແກະແນກະແລະການສຳຄຸມແນກໃນແລະໄປກຳແນດອິດຫລາງ<br>ມີຄັງ |
| @ vfonfu LINE Business ID                                                                                                    |
| #TELINE<br>#Launda flatimueronUbblezs = UNE Corporation                                                                                                    |
|                                                                                                    |

### 2. คลิก 'ริชเมสเสจ'

|                                                                                                    | TO-WEAR * Greadytowear II 3,164,318 @ โพมพกวาพอาเภาพับ เอลด                                                    | 🔵 wn 🍵                              |
|----------------------------------------------------------------------------------------------------|----------------------------------------------------------------------------------------------------|-------------------------------------|
| หน้าหลัก การแจ้งเสียง" ข้อมูลเป็                                                                                                    | n Tnailad uan Tahbid LiviELIVE MyDuscomer                                                                      |                                     |
| <ul> <li>บารถหมดส์</li> <li>รางชั่นบารเลยแตต์</li> <li>สารามรายและสล์</li> <li>ปร. เกลียมและส</li> <li>ปร. เกลียมและส</li> <li>รับความเดือวิลมี</li> <li>รับความเตราะหนึ่งเป็นได้</li> </ul> | ใช้ LINE Official Account ชายชอง<br>ด้องเป็นสมาชิก LINE Family Club!<br>สงรรณ์ (สสรร์งานสรรงสรร) เพริ (MCMCC). |                                     |
| ชังหวามสอบคลับ A                                                                                                    | ประกาศ                                                                                                    |                                     |
| ริชเมสเสจ                                                                                                    | ŧ.                                                                                                    | Tut                                 |
|                                                                                                    | Resolved Problem on the value in "insight - Oxforeach - Cosport"                                               | 06/07/2021 19 12                    |
| 🗇 เครื่อเมือ 🔹 🔹                                                                                                    | Resolved Urable to set "New Broadcast"                                                                         | 01/07/2021 14:52                    |
| ดูปอง<br>มีคาสะสมอสัน                                                                                                    | Gain friend ada new feature                                                                                    | 01/07/2021 10:00                    |
| มาและเอาะะ<br>() การพิดารพ่อมมาก<br>ร้อยเรามากักการเป็นป                                                                                                    | ข <b>ัญลูเซ็งลึก</b> า3/07/2021 - า9/07/2021                                                                   | gatau                               |
| Tircoy<br>On-Air                                                                                                    | ார்மீலீர் ூ<br>3.164.318 ா<br>974 -ா                                                                           | ช้อนูมอก็ดังแปดเห็นไปน้อยได้ง่านเทพ |

# 3. คลิก 'สร้างใหม่' เพื่อสร้างริชเมสเสจ

|                                                                                                    | -TO-WEAR * Greadytowear   | £ 3,164,318 @ Trainers studies            | 140 104                                                                     |       | wa 🔵 wa             |
|----------------------------------------------------------------------------------------------------|---------------------------|-------------------------------------------|-----------------------------------------------------------------------------|-------|---------------------|
| nirmin rranina anjez<br>9) uzonana<br>rudiozananań<br>atrazananań<br>2), nikumm                                                | ริชเมสเล<br>ร้องรามแบบรูป | สาม<br>สาจ<br>เกาหรี่ดีจตรามตนไขจากถูกด้า | โต้เป็นแปรงดี                                                               | 3     | สร้างใหม่           |
| 🗘 สังความอัดโหล่ดี 🔹<br>สังความลอบกล่บเว็คโหล่ดี<br>ชังความลอบกลับ Ai                                                          |                           |                                           | 🗇 орликлалал 🗢 🔲 орликлалал                                                 | \%d€n | Q. Sifin            |
| া আৰম্পৰ্য গৰ্মনাৰ্গণ স্<br>শিক্ষাৰ বিজ্ঞানকৰ<br>গৰ্শনাৰ্গ বিজ্ঞানকৰ<br>গৰ্শনাৰ্গৰ<br>আগম্বাজ্য<br>বিজ্ঞানকৰ্মেন<br>আমাৰকাৰ্যক | 3.ŋ                       | 4u                                        | แล็กสัง<br>ไม่มีรายการที่จะแสดง คุณสามารถสร้างไหมได้โดยคลิก "สร้างไหม" ชื่อ | ที    | งสร้าง <del>-</del> |
| () การพิพารสองออก +<br>ท้องรามศึกรามสิงของไหม่<br>วิทมนู<br>ปก.4ม                                                              |                           |                                           |                                                                             |       |                     |
| on-vir<br>En mähenrestaga 🔸                                                                                                    |                           |                                           |                                                                             |       |                     |

# 4. ตั้งชื่อริชเมสเสจ

้ชื่อจะถูกแสดงในการแจ้งเตือนบน LINE Chat ดังนั้น คุณสามารถตั้งชื่อให้ดึงดูดความสนใจ โดย สามารถใส่ข้อความได้สูงสุด **100** ตัวอักษร

| owear #3,164,318 🖉 โทมพาวาพยาเทพับ                  | 004                                                                                                    |                                                                                                    |                                                                                                    | 🔵 wn 🏐 🖬                                                                                                    |
|-----------------------------------------------------|----------------------------------------------------------------------------------------------------|----------------------------------------------------------------------------------------------------|----------------------------------------------------------------------------------------------------|----------------------------------------------------------------------------------------------------|
| m Tehtbid LINELIVE MyOcocomer                       |                                                                                                    |                                                                                                    |                                                                                                    | 0.                                                                                                    |
| <b>ใเสีจ</b><br>ปฏปภาพที่ดีงความสนใจจากลูกค้าได้เป็ | นอย่างมี                                                                                                    |                                                                                                    |                                                                                                    |                                                                                                    |
|                                                     |                                                                                                    |                                                                                                    |                                                                                                    | (ปันทึก)                                                                                                    |
|                                                     |                                                                                                    |                                                                                                    |                                                                                                    |                                                                                                    |
| เว้นการแจ้งเดือนแบบพูชและรายชื่อแขท                 | 1                                                                                                    |                                                                                                    | 0/100                                                                                                    |                                                                                                    |
| งความ                                               |                                                                                                    |                                                                                                    |                                                                                                    | • ดีโซนไกล์                                                                                                    |
| แอ๊กซ้                                              | ù _                                                                                                    |                                                                                                    |                                                                                                    | ≡ 13                                                                                                    |
| -                                                   | Ň                                                                                                    |                                                                                                    |                                                                                                    |                                                                                                    |
| แล้วสันใจของรูปที่เหนือ                             | ประเภท                                                                                                    | เลือก                                                                                                    |                                                                                                    |                                                                                                    |
|                                                     | m ไขรับฟ เวชเมง ฟุงไม่ของค<br>เ <b>เสริจ</b><br>กามการแข้งเสียงแบบคุณและานซีขมอง<br>(ความ<br>แร้งประเทศ เรื่องโ | m ไขไฟซ์ เหรียงรี ฟรุงแนนพร<br>เปิดีริจิ<br>ญนาทที่ที่เครามสนโบงากถูกทำได้เป็นแล้างที<br>กันการแข้งเสียงแนนพรูมและกายชื่อแอท<br>เป็นการแข้งเสียงแนนพรูมและกายชื่อแอท<br>เพื่อว่าม | m ใจรับไฟ LINE Mythaame<br>เป็นถ้าจิ<br>เว็บเการณจึงเสียงแบบกรุงและราณซึ่งและรางส์<br>เความ<br>เความ<br>เมืองร่วม<br>เมืองรับแ<br>เมืองรับแ<br>เมือ | m โอรโฟ LNELNE Myduxome:<br><b>เป็สโจโ</b><br>ภูนิเภาทที่มีอารามสนโดงาญกล้าได้เป็นแล้วงมี<br>ภูนิเภารณยังเสียงแบบพุธและรายสินเสท<br>(ความ<br>เความ<br>เมื่อกซัน<br> |

# 5. คลิก 'เลือกเทมเพลต' จากนั้นใส่รูปพื้นหลังริชเมสเสจ

สามารถอัพโหลดรูปที่เตรียมไว้ หรือ สร้างรูปใหม่ได้ นอกจากนี้ สามารถคลิก 'ดีไซน์ไกด์' เพื่อดูขนาดรูปและดาวน์โลหดเทมเพลตรูปแบบต่าง ๆ

| เลือกเทม                              | ສທ               | ×      |
|---------------------------------------|------------------|--------|
| ริชา<br>กำหนดเอ<br>ชื่อ<br>5<br>ตั้งค | สี่เหลี่ยมจกุรัศ | states |
| des                                   | ยกเล็ก เลือก     |        |

# 6. กำหนด 'แอ็กชัน' จากนั้นคลิก 'บันทึก'

จำนวนจุดแอ็กชันจะขึ้นอยู่กับเทมเพลตที่เลือก โดยคุณสามารถกำหนดได้ 2 ประเภท ดังนี้

**ลิงก์ :** ระบุลิงก์ URL ไปเว็บไซต์หรือโพสต์ที่ต้องการ โดยสามารถใส่ข้อความในป้ายแอ็กชันในกรณีที่ แสดงผลบนอุปกรณ์ที่ไม่รองรับ

**คูปอง :** เลือกแสดงคูปอง โดยสามารถใส่ข้อความในป้ายแอ็กชันในกรณีที่แสดงผลบนอุปกรณ์ที่ไม่ รองรับ

| INE Manager Pready-to                                                 | WEAR * Greadytowear # 3,164,318 @ Imumo | พอน มหิน มาค                                                                                                    |                                        | <b>•</b> 14  | n 🔘 ma |
|-----------------------------------------------------------------------|-----------------------------------------|----------------------------------------------------------------------------------------------------|----------------------------------------|--------------|--------|
| หน้าหลัก การจรับสีอร ข้อมูลสังสัง                                     | Toollad com Toolad root of              | Marthan and Anna and Anna and Anna and Anna and Anna and Anna and Anna and Anna and Anna and Anna and Anna and                                                                                                    |                                        |              | 0 Å.   |
| • Jananozu 0                                                          | ตั้งค่าข้อความ                          |                                                                                                    |                                        | 🛛 ดีไซน์ไกด์ |        |
| รางที่มีบรรมสมสตล์<br>สร้างบรรมสมสตล์                                 | 6                                       | แอ็กชัน                                                                                                    |                                        | ≡ 33         |        |
| militaranan                                                           | A                                       | and the second second s |                                        |              |        |
| ร้องรามอังไหล่ได้ •                                                   |                                         | ¥ A                                                                                                    |                                        |              |        |
| ชังความคอบกลับ A                                                      | Recommendation in application           | ประเภท                                                                                                    | ซูปอง                                  |              | Ŷ      |
| uutumboomilaay 🐱                                                      | 6                                       |                                                                                                    |                                        |              |        |
| ระบบเสร<br>ระวริโอแสเตร                                               |                                         |                                                                                                    | ae 20%                                 |              | ×      |
| การ์ตแฟเศจ                                                            | เลือกเทมเพลด                            |                                                                                                    | 06/05/2021 00:00 - 30/09/2021 13:33    |              |        |
| eder -                                                                | อัพโหลดรูปพื้นหลัง                      | 10000-010000000000                                                                                                    | There is not a trade of any other than |              |        |
| ปัตวสะสมเสีย                                                          | ตร้างรูป                                | ป้ายแอ็กชั่น 🕲                                                                                                    | คูปองลด 20% ชื่อปเลข !                 |              |        |
| nunyeon-a                                                             |                                         |                                                                                                    |                                        |              |        |
| <ul> <li>การจังการฟองอาด</li> <li>ร้องรามศึกศายะที่ของใหม่</li> </ul> |                                         |                                                                                                    |                                        |              |        |
| 3amñ                                                                  |                                         |                                                                                                    |                                        |              | 24/10  |
| the-Air                                                               |                                         |                                                                                                    | 2. 9. M No. 4715                       |              | 21/10  |

# วิธีสร้างริชวิดีโอเมสเสจ

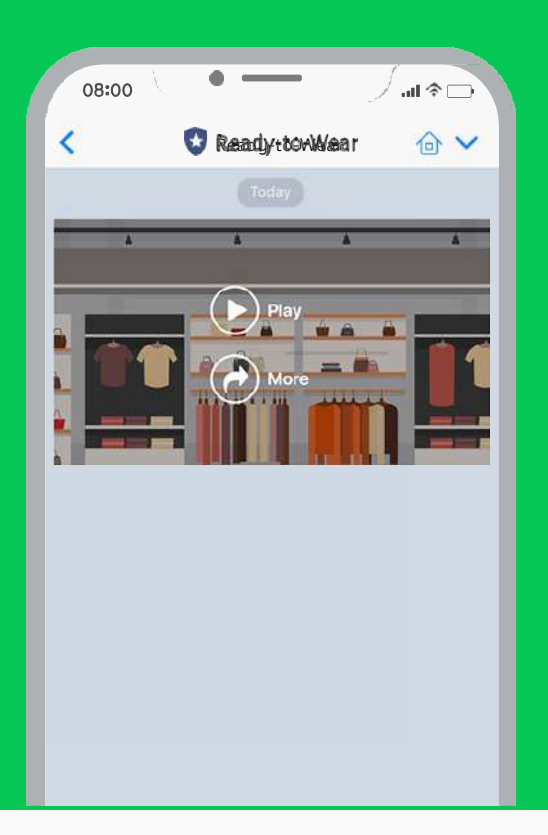

# ริชวิดีโอเมสเสจ (Rich Video Message)

ริชวิดีโอเมสเสจ **(Rich Video Message)** คือ การส่ง คลิปวิดีโอเต็มหน้าจอแชทที่เล่นอัตโนมัติ รองรับทั้งวิดีโอแนว นอน แนวตั้ง และสี่เหลี่ยมจัตุรัส

วิดีโอขนาดใหญ่แบบนี้ ทำให้สินค้าหรือบริการของคุณดู น่าสนใจยิ่งขึ้น แถมสามารถเพิ่มลิงก์หลังวิดีโอจบ เพื่อพา ลูกค้าไปยังเว็บไซต์หรือโพสต์ที่ต้องการ

การสร้างเมสเสจต่าง ๆ ทั้งริชเมสเสจ, ริชวิดีโอเมสเสจ, และการ์ดแมสเสจ สามารถสร้างได้บนคอมพิวเตอร์เท่านั้น แต่ คุณสามารถส่งให้ผู้ติดตามได้ผ่านทั้งคอมพิวเตอร์และ แอปพลิเคชัน

# วิธีการสร้างริชวิดีโอเมสเสจ

**1.** เข้าไปที่เว็บไซต์ manager.line.biz (LINE Official Account Manager) \*แนะนำให้ใช้ Google Chrome

| ••• 1                                                                                                    |
|----------------------------------------------------------------------------------------------------|
| manager.line.biz                                                                                                    |
| LINE Business ID                                                                                                    |
| เข้าสู่ระบบต่อเป็ญปี UNE                                                                                                    |
| หรือ                                                                                                    |
| เข้าสู่ระบบต่วยปัญชีธุรกิจ                                                                                                    |
| สางมัญป                                                                                                    |
| การใช้ LBNE Business (D wulfb ไม่สายที่กำรงหน้ายรู้ <u>สก่างและหน้าที่</u><br><u>ปฏิการ</u> เนื่องของให้สายอายางการกำรงของมายกำคลามอย่ายต่อยังกำรงหนึ่งที่จาก<br>เมตา |
| 🕐 เกี่ยวกับ LINE Business ID                                                                                                    |
| * varifice *                                                                                                    |
| HIMANDA BACISMUNCKIONACIA # GME Emposition                                                                                                    |
|                                                                                                    |
|                                                                                                    |

# 2. คลิก 'ริชวิดีโอเมสเสจ'

| READ                                                                                                    | Y-TO-WEAR * Sreadytowear II 3164318  Tituwnonwegunifu zuw                                                                                               | 🔴 Win 🐗                                                         |
|----------------------------------------------------------------------------------------------------|----------------------------------------------------------------------------------------------------|-----------------------------------------------------------------|
| หน้าหลัก การแจ้นเสียง" ขัดมูดเรื                                                                                                    | trăn însîlarî wan îtrîbû LINELIVE MyOsosonar                                                                                                    |                                                                 |
| <ul> <li>เรืองออสส์</li> <li>ราสสีบรมออกสด์</li> <li>สร้างมาสดอสส์</li> <li>กังมาสดอสส์</li> <li>กัง สมัยงามเข้อโหลสี</li> <li>สร้องรามเข้อโหลสี</li> </ul> | Κ LINE Official Account ชายชอง<br>ด้องเป็นสมาชิก LINE Family Club!<br>กอารมน์ สมาชิมร์แทรมงาน UNE FROMO CA         เอารมน์ สมาชิมร์แทรมงาน UNE FROMO CA |                                                                 |
| รัวครามละบบทยับ Ai                                                                                                    | Minactu                                                                                                    |                                                                 |
| ริชวิดีโอเมส                                                                                                    | រត្រៃវារ<br>d Problem on the yoluw in Trainfut - Response                                                                                               | 06/07/2021 19 12                                                |
| รีชวิดีไอเมส                                                                                                    | II Problem on the value in "Insultat - Dottreach - Gouport"                                                                                             | 06/07/2021 19:12<br>91/07/2021 14:52                            |
| ริชวิดีโอเมส<br>องค<br>เขาสามแล้น                                                                                                    | II Problem set the volue in Trainfut - Dotorenth - Docenert<br>Iterativeli Unatie is and 'New Dirackant'<br>Gain Infend adu new Influenz                | тыя<br>66/07/2021 19 13<br>91/07/2021 14 52<br>61/07/2021 10 00 |

# 3. คลิก 'สร้างใหม่' เพื่อสร้างริชวิดีโอเมสเสจ

| INE manager 😵 🤋 READY                                                                                               |                                                             | 10 100M                        |             |            | 🤍 Win 🌰 sharesi<br>Anisa s |
|----------------------------------------------------------------------------------------------------|-------------------------------------------------------------|--------------------------------|-------------|------------|----------------------------|
| ) บรอกมอสต์<br>รางเรียบรมดแตกต์<br>สร้างกาลตะเคยต์<br>(), กลีปนเกมพ                                                 | ริชวิดีโอเมสเสจ<br>ร่อครามแบบริศักด์ที่สุดรรมสนโพรกฤลดำได้เ | Stund vill                     |             | 3          | สร้างใหม่                  |
| รับความส์คโนมิสี •<br>ทั่งความสอบกลับอีคโนมิสี<br>รับความสอบกลับ Ai                                                 |                                                             | DD/HR/YYYY                     | DD/MM/YYYY  | ได้ชื่อ    | 9. 18a                     |
| Dustansilvanniskog -<br>Trausture<br>Träff Lausture<br>anfästala<br>anfästala<br>ejära<br>Simansuufu<br>unutennerus | 17nae ąs                                                    | ไม่มีรายการที่จะแสดง คุณสามาระ | ปุ่มแล้กขัง | วัมสร้าง เ |                            |
| () การพิพารฟองอาท<br>ซ์อะระบบกักรายเพื่อจะใหม่<br>วิทยมนู<br>ปก-พา                                                  |                                                             |                                |             |            |                            |

# 4. ตั้งชื่อริชวิดีโอเมสเสจ

้ชื่อจะถูกแสดงในการแจ้งเตือนบน **LINE Chat** ดังนั้น คุณสามารถตั้งชื่อให้ดึงดูดความสนใจ โดย สามารถใส่ข้อความได้สูงสุด **100** ตัวอักษร

|                                                                                                    | r-TO-WEAR * Greadytowear # 3,164,318 @ Im                       | พการรพยุปประทัน 100 M          | Win 🔘 sharifin |
|----------------------------------------------------------------------------------------------------|-----------------------------------------------------------------|--------------------------------|----------------|
| หน้าหลัง การเจ้นสีสร" ข้อมูลสั                                                                                                    | alan Twailand suma Tubibid LINELIVE                             | MyDustomer                     | a fuer         |
| <ul> <li>(1) บรอนเอสร์</li> <li>รางชื่อบรอดเตอร์</li> <li>สารบรอดเตอร์</li> <li>(2) ส่งสรรณย์ค่างสิ่ง</li> <li>ส่งสรรณย์ค่างสิ่ง</li> <li>ส่งสรรณย์ค่างสิ่ง</li> <li>ร้องรามคณายกับอักโนมีสี</li> <li>ร้องรามคณายกับอักโนมีสี</li> </ul>                                                                                                    | ริชาวิดี โอเมสเสจ<br><sub>ส่อความแบบมีโอร์ดีเครามสน</sub> ไจจาก | อุดค้าได้เป็นแน่างดี           | ปนริก          |
| uusumatmannitsen -     trausann     tratallaannen     rriseustanne     constante     constante     autor                                                                                                    | ชื่อ<br>ชื่อจะบุกแสดงไมการแจ้งเดืองแบบพุชม                      | ณรายชื่อแรงเ                   | 0/100          |
| geor<br>มีคาสะสมบดิน                                                                                                    | ตั้งค่าวิดี โอ                                                  |                                |                |
| unumera<br>() molecularia<br>fancularia<br>tany<br>bela<br>() molecularia<br>() moleculari | หลักที่ประโอกัน โทยหวัดโอ                                       | ปุ่มแอ๊กซัน<br>🕐 ซ่อน<br>แต่หง |                |

# 5. ตั้งค่าวิดีโอ จากนั้นคลิก 'บันทึก'

สามารถอัพโหลดวิดีโอขนาดไม่เกิน 200 MB โดยสามารถตั้งค่าวิดีโอ ดังนี้

**ปุ่มแอ็กชัน :** เลือก 'ซ่อน' หรือ 'แสดง' ปุ่ม

**ลิงก์ :** ระบุลิงก์ URL เว็บไซต์หรือโพสต์ที่ต้องการ

้ข้อความบนปุ่มแอ็กชัน : เลือกข้อความ หรือ ระบุข้อความที่ต้องการให้แสดงบนปุ่มแอ็กชัน

| • • •                                                                                                    | _                                       |                                                                                               |                 |
|----------------------------------------------------------------------------------------------------|-----------------------------------------|-----------------------------------------------------------------------------------------------|-----------------|
|                                                                                                    | O-WEAR * Greadytowear # 3,164,318 @ Twu | ທ່າງອາສຽນກາສົມ , ໂຊສ                                                                          | 🔵 Wn 🌘 ช่างหมือ |
| หน้าหลัก การแจ้งสัสด" ข้อมูลเสียลัก                                                                                                    | n Insilard ann Idribid LINELINE         | MyDuscamer                                                                                    | อะสัมหา         |
| () usonanzé - 5                                                                                                    | ตั้งค่าวิดี โอ                          |                                                                                               |                 |
| สร้างการและสะดั<br>dy หลังบารและครั<br>dy ร้องรามเลือโหลลี •<br>ชับครามสอบเช่นอัคโนลลี<br>ชับครามสอบเช่นอัคโนลลี                                                                                                    | สถิกที่มีเพียย์ท โหลดวิดีโอ             | ปุ่มเมอิการโน<br>ชาวาน<br>อินเสดง<br>สิงท์                                                    |                 |
| 🗩 uatamitnaminy 📼<br>Timutan<br>Intifianany                                                                                                    |                                         | ี ใสมิสก์<br>ช้อความเกมนุมแอ๊กสัน                                                             |                 |
| nnieuwwe<br>The wineste<br>gibe<br>Genesaadu<br>waannewa                                                                                                    | ซึ่งไฟน์ -<br>ความยา: -                 | <ul> <li>อุธาร์มเติม</li> <li>ติดตั้ง</li> <li>ชื่อ</li> <li>ของ</li> <li>เข้าร่วม</li> </ul> |                 |
| <ul> <li>พระเจ้างารและ ()</li> <li>พระเจ้างารและ ()</li></ul> |                                         | สมกิจร<br>จ่าวมก็จกรรม<br>โหราด<br>ดันทางร้าน                                                 |                 |
| 😸 musiken valiege 🔸                                                                                                    |                                         | <ul> <li>ดัดห่อสอบอาม</li> <li>ขอเอกสาว</li> <li>ดูวิดีโออื่มๆ</li> </ul>                     |                 |

# วิธีสร้างการ์ดเมสเสจ

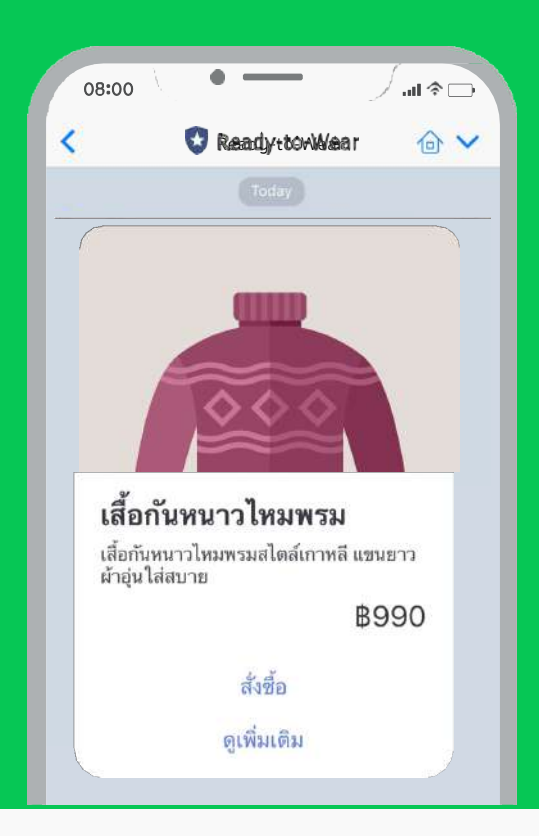

### การ์ดเมสเสจ (Card-based Message)

เปลี่ยนการส่งข้อความหรือบรอดแคล์ให้น่าสนใจยิ่งขึ้น ด้วยเนื้อหาแบบการ์ดเมสเสจ (Card-based Message) โดย เนื้อหาจะเป็นภาพสไลด์หรือ Carousel ซึ่งลูกค้าสามารถเลื่อน ซ้ายหรือขวาเพื่อดูเนื้อหาทั้งหมดได้อย่างสะดวก สามารถเลือกการ์ดเมสเสจได้ 4 ประเภท ได้แก่ สินค้า, สถานที่, บุคคล, และรูปภาพ การสร้างเมสเสจต่าง ๆ ทั้งริชเมสเสจ, ริชวิดีโอเมสเสจ, และการ์ดแมสเสจ สามารถสร้างได้บนคอมพิวเตอร์เท่านั้น แต่ คุณสามารถส่งให้ผู้ติดตามได้ผ่านทั้งคอมพิวเตอร์และ

# วิธีการสร้างการ์ดเมสเสจ

แอปพลิเคชัน

1. ເข້າໄປที่เว็บไซต์ manager.line.biz (LINE Official Account Manager)

| *แนะนำให้ใช้ Google Chro |
|--------------------------|
|--------------------------|

| manager.line.biz                                                                                                    |
|----------------------------------------------------------------------------------------------------|
| LINE Business ID                                                                                                    |
| เข้าสู่ระบบต่ออบัญชี LINE                                                                                                    |
| เพื่อ                                                                                                    |
| สร้างบัญปี                                                                                                    |
| ការ៉ាន់ LIVE Business ID ដោងដែរដែលហើកការមាសិក្សផ្លូវបានពេះរដ្ឋាវ<br>រៀញរដ្ឋានីសតុលាវ៉ាតុបានរយៈបានការនៅក្នុងឈាសីមន៍ដែលការមកទីភាពការ<br>នៅទី<br>()) ហើយកណ្តីរូ LIVE Business ID |
| * untrura                                                                                                    |
| itiminik ikaringaritikiki Sunit Composition                                                                                                    |
|                                                                                                    |

### 2. คลิก 'การ์ดเมสเสจ'

| REAL                                                                                                    | y-to-weaR * @readytowear ₤3,164318 ● โพมตการพฤปภาพีป ปอด                                                                             | 🔵 wn                             |
|----------------------------------------------------------------------------------------------------|----------------------------------------------------------------------------------------------------|----------------------------------|
| หน้าหลัก การเจ้าเสียร ข้อมูลเร่                                                                                                    | เล็ก โทน์ไลม์ แสด ไม่ปีมีต่ LNELIVE MyDuctomer                                                                                       |                                  |
| <ul> <li>เรองอองส์</li> <li>รางรับบรองอองส์</li> <li>สร้างรางอองส์</li> <li>สร้างรางอองส์</li> <li>สร้างรางอองส์</li> <li>ร้างรางอองส์</li> <li>ร้างรางอองส์ปอร์โนลีที</li> </ul> | ใช้ LINE Official Account ยายของ<br>ด้องเป็นสมาชิก LINE Family Club!<br>กรารมมี สุมสร์มีหรือหรือม (กระ Priced Cla<br>เสียงอะ       • |                                  |
| อะหรายสอบสับ Al<br>อายสมสงประกาศร้างว่า<br>การ์ดเมสเส                                                                                                    | ประกาศ<br>ชี<br>Missolivel Poshim an the voice is Travitic - Retreach - Oscant                                                       | 15.0 <b>1</b><br>26€07/2021 1913 |
| 🕾 เสร้อสอ                                                                                                    | Resolved Urable to set "New Broadcast"                                                                                               | 01/07/2021 14:52                 |
| ω                                                                                                    | Gain thiend ads new frotum                                                                                                    | 01/07/2021 10:00                 |
| gilei<br>denemaala                                                                                                    |                                                                                                    |                                  |

# 3. คลิก 'สร้างใหม่' เพื่อสร้างการ์ดเมสเสจ

|                                                                                                    |                                                                                                    | 11411 . 2014                                                     |                                                  |                 | Anti Anti        |
|----------------------------------------------------------------------------------------------------|----------------------------------------------------------------------------------------------------|------------------------------------------------------------------|--------------------------------------------------|-----------------|------------------|
| หน้าหลัก การเจ้นสีมร์ ข้อมูล                                                                                                    | แข้งลึก ไหน่ไลน์ แสด โบรโฟล์ LINELINE MyDuo                                                                   | comer                                                            |                                                  |                 | 0.4              |
| <ul> <li>изопаний •</li> <li>тояблизаниний</li> <li>птоитаниний</li> <li>пайшинич</li> <li>ф. пайшинич</li> <li>ф. вайнопич</li> </ul>                          | <b>การ์ดเมสเสจ</b><br>ขัดความในรูปแบบการ์ดที่รวมหนี่อหาตรงรุเหร<br>โดยจะแสดงนี้อยางแรนการต่อไดด์ที่ลูกค้าสามา | ไร่ในที่เสียว<br>รถมัดการ์ดไปด้านข้าดที่อยูเนี้ยงายนการ์ดอื่นได้ |                                                  | 3               | <b>เร้างใหม่</b> |
| ช่วดรามสอบกลับอัดในมีสี<br>ช่วดรามสอบกลับ A                                                                                                    | © พิปส์                                                                                                    |                                                                  |                                                  | 1.effa          | Q %8a            |
| <ul> <li>แสนสารประการประการ</li> <li>ร้านเมตร</li> <li>ร้านริสารและสาร</li> <li>การ์ตแสนสาร</li> <li>เการ์ตแสนสาร</li> <li>เการ์ตแสน</li> <li>รูปประ</li> </ul> | đa                                                                                                    | วันสร้าง<br>ไม่มีรายการที่จะแสดง คุณสามารถสร้างโท                | ประเภทการ์ด<br>หมิดโดยคอีก "สร้างใหม" ที่มุมขวาบ | จำนวนการ์ด<br>น |                  |
| ปีคาสะสมเส้น<br>เกมส์สมสาม<br>วิ. เมษรีเหมรโนเลย                                                                                                    |                                                                                                    |                                                                  |                                                  |                 |                  |
| รับความพักษาเหรือจ ใหม่                                                                                                    |                                                                                                    |                                                                  |                                                  |                 |                  |
|                                                                                                    |                                                                                                    |                                                                  |                                                  |                 |                  |

# 4. ตั้งชื่อการ์ดเมสเสจ

้ชื่อจะถูกแสดงในการแจ้งเตือนบน LINE Chat ดังนั้น คุณสามารถตั้งชื่อให้ดึงดูดความสนใจ โดย สามารถใส่ข้อความได้สูงสุด **100** ตัวอักษร

|                                                                                                    | O-WEAR * Greadytowear #3,164,318 @ Twumensmettaniku bare                                                                                                    | innarie 🔘 nW |
|----------------------------------------------------------------------------------------------------|----------------------------------------------------------------------------------------------------|--------------|
| หน้าหลัก การเจ้าเสียร ข้อมูลเรีย                                                                                                    | า โทนโอน์ แสท โปรโปฟ LINELIVE MyOseconar                                                                                                    | ละ สัมดำ     |
| <ul> <li>เรองออสส์ •</li> <li>เรองร้อมรองเลตด์</li> <li>สร้างราสมเลตด์</li> <li>สร้างสรามสระเทศ</li> <li>สัมธรามสระเทศบริกามสิ</li> <li>ร้องรามสระเทศบริกามสิ</li> </ul> | <b>การ์ดเมสเสจ</b><br>ข้อครามในชุปแบบการ์คลีรามเน็กจาต่างๆ เกาไร้ในซี่เดียว<br>โดยขณะตอนนี้ออาแบบการคลไตด์ชัดูกล้านามาระเปิดอาร์ตไปด้านข้ามเพ็ดดูเนื้ออาเมศาร์คลีนได้ | านัยสิก      |
| 🗉 uatomotrocomitrey 📼<br>Imaatamo<br>Intificacionemo<br>ortineaatomo                                                                                                    | ชื่อ                                                                                                    | 8/100        |
| 🗇 urfinalio 🔹 🔹                                                                                                    | ชื่อจะถูกแสดงในการแจ้งเดือนแบบพุชและรายชื่อแชท                                                                                                    |              |
| รูปอง<br>มีควอะสองสัม<br>แกรงสะออกจะ                                                                                                    | ตั้งคำการ์ด 🔿<br>ประเภทการ์ด เลือก                                                                                                    |              |
| รูก การพรศาสตรณรรณ 👻<br>ชัดตรวณศึกการเคลื่อนใหม่<br>วิทเมญ<br>Dn-Air                                                                                                    |                                                                                                    |              |
| e                                                                                                    | -Defiti                                                                                                    |              |

# 5. ตั้งค่าการ์ด

เลือกได้ 4 ประเภท ได้แก่ สินค้า, สถานที่, บุคคล, รูปภาพ

|                                                                                                    | -TO-WEAR * Greadytowear # 3,164,318                                    | • โลแลงวาดเชเตรลีย                                                  |                            |       | 🔴 Wa 🏐 manin |
|----------------------------------------------------------------------------------------------------|------------------------------------------------------------------------|---------------------------------------------------------------------|----------------------------|-------|--------------|
| หน้าหลัก การเจ้อสัตร ข้อมูลเชี                                                                                                    | án Inúlaú um Isribhí Line                                              | LIVE MyDustomer                                                     |                            |       | a dain       |
| <ul> <li>บารถคอดส์</li></ul>                                                                                                    | <b>การ์ดเมสเสจ</b><br>พระระเวิษณะแกร์ครัรมง<br>โดยอนของเรื่องระบบราหลไ | นี้อหาต่างๆ เลาไว้ใบที่เดียว<br>ลดที่ดูกล้าสามารถปละเชื่อไปด้วนชั่ว | กที่กลุเน็กงานการ์ดอื่นได้ |       | াইংলি        |
| <ul> <li>ແຜນຫາປາຍເກທອ່າຍງ</li> <li>ໃນແຜນອາ</li> <li>ໃຫ້ທີ່ໄພແຜນອາ</li> <li>ຕາໃຫແຜນອອ</li> <li>ຫຍ້າຍເມື່ອ</li> <li>ອູປອາ</li> <li>ເຮັດສະແຜນໃນ</li> </ul>                                                                                                    | <sup>±</sup><br>ตั้งค่าการ์ด                                           | Tabla<br>deferenseans Termstedenanops                               | งสราพซึ่งเอง               | e/100 |              |
| มามสาวอาน<br>(1997)<br>(1997)<br>(1977)<br>(1997)<br>(1997 |                                                                        | <br>ประเภทการ์ด                                                     | เลือก                      |       |              |

#### ประเภทการ์ด

สินค้า : แสดงข้อมูลสินค้า โดยสามารถใส่แบนเนอร์ รูปภาพ ชื่อ คำอธิบาย ราคา และสามารถเลือก แอ็กชันได้ **2** จุด รองรับการแสดงลิงก์, คูปอง, บัตรสะสมแต้ม, แบบสอบถาม, และข้อความ เหมาะ สำหรับการนำเสนอสินค้า

**สถานที่ :** แสดงข้อมูลสถานที่ปักหมุดตำแหน่งที่ตั้ง โดยสามารถใส่แบนเนอร์ รูปภาพ ชื่อ ที่อยู่ ปัก หมุดตำแหน่งที่ตั้ง เวลาหรือราคา และสามารถเลือกแอ็กชันได้ **2** จุด รองรับการแสดงลิงก์, คูปอง, บัตรสะสมแต้ม, แบบสอบถาม, และข้อความ เหมาะสำหรับแนะนำร้านค้าหรือวิธีการเดินทาง

**บุคคล :** แสดงข้อมูลบุคคล โดยสามารถใส่รูปภาพ ชื่อ ติดแท็ก คำอธิบาย และสามารถเลือกแอ็กชัน ได้ **2** จุด รองรับการแสดงลิงก์, คูปอง, บัตรสะสมแต้ม, แบบสอบถาม, และข้อความ เหมาะสำหรับ แนะนำทีมงาน วิทยากร

**รูปภาพ :** แสดงข้อมูลรูปภาพ โดยสามารถใส่แบนเนอร์ รูปภาพ และสามารถเลือกแอ็กชันได้ **1** จุด รองรับการแสดงลิงก์, คูปอง, บัตรสะสมแต้ม, แบบสอบถาม, และข้อความ เหมาะสำหรับแนะนำ ข้อมูลที่เน้นรูปภาพเป็นหลัก

| กระนะคร<br>รางรับกระดาย                                                                                                    | อกประเภทการ์ด |           |              |          | × |
|----------------------------------------------------------------------------------------------------|---------------|-----------|--------------|----------|---|
| สร้างเราสมคอสส<br>เสียยามเสร็จ โรยได้<br>ซึ่งความสร้อ โรยได้<br>ซึ่งความสงครสม<br>ซึ่งความสงครสม<br>ซึ่งสามารถสา<br>ซึ่งสามารถสา<br>ซึ่งสามารถสา<br>ซึ่งสามารถสา<br>ซึ่งสามารถสา | 00            |           |              |          |   |
| efectes<br>etest                                                                                                    | 🔵 สินค้า      | 🔵 สถานที่ | 🔵 บุคคล      | 🔵 รูปภาพ |   |
| มารมศักรรณาณ<br>วารพิศการฟอ 124                                                                                                    |               | 1         | ນກເລີກ ເລືອກ |          |   |

้โดยสามารถเพิ่มการ์ดได้สูงสุด 9 ใบ

# ตั้งค่าการ์ดปิดท้าย จากนั้นคลิก 'บันทึก'

ตั้งค่าการ์ดใบสุดท้ายของการ์ดแมสเสจ ดังนี้ ใช้การ์ดปิดท้าย : ใช้งาน หรือ ไม่ใช้งานการ์ดปิดท้าย เทมเพลต : เลือกเทมเพลตของการ์ดปิดท้าย แอ็กชัน : ระบุข้อความบนการ์ดปิดท้าย ประเภท : เลือกประเภทแอ็กชัน ได้แก่ ลิงก์, คูปอง, บัตรสะสมแต้ม, แบบสอบถาม, และข้อความ

| LINE official Associat Pready-TO-WEAR * Greadytowea                                                  | r 1.3,164,318 🗣 โดนตกวาดอากาลับ เบลต                   |                                          | 🦲 Win 🏐 เป็นสายเหลือ |
|----------------------------------------------------------------------------------------------------|--------------------------------------------------------|------------------------------------------|----------------------|
| หน้าหลัก การแข่งสิณร์ ข้อมูลเข้งสัก ไหม่ไลม์ แสด<br>@ บรถตนเคลส์ +                                   | Tertihif LINE MyOcecomer                               |                                          | 0 duri               |
| รประเทศ<br>การ์สบิตท้าย<br>การ์สบิตท้าย<br>การ์สบิตก้าย<br>การ์สบิตก้าย                              | 1 (2)<br>ปันใบสุดท้ายในการ์ดเมตเดง คุณสามารถได้อิงก์ส่ | หรือสูที่ด้องการดูรายกะเอียดเพื่อต้องได้ |                      |
| ชัยความสะบารับอัดในมีที<br>ชัยความสะบารับ Ai                                                         | 🖪 ไข้การ์ดไ                                            | ไดท้าย                                   |                      |
| <ul> <li>แสดงหน่ายการส่วนๆ ~</li> <li>ชักแสดงห</li> <li>ชักรัสโอแสดงห</li> <li>การัสแสดงห</li> </ul> | เรมเหล<br>ดูเพิ่มเติม<br>แล็กชั่น                      | เรียนง่าย เปลี่ยน<br>ดูเพิ่มเห็น         | 0/30                 |
| ្រា wheate -<br>ក្តាល<br>សំពានចំណងរំប<br>លោមសាន។ទ                                                    | ประเภท                                                 | เสียก                                    | ÷                    |
| ()การพัฒนาหมืองอาห<br>สังหลามเกิดการเห็นของป<br>สิทธาย<br>ปก.44                                      |                                                        | นั่งสึก                                  |                      |
| ⊜ การจังการขัญม 🖡 🦟 กลับไปที่ราย                                                                     | ซื่อ                                                   |                                          |                      |

# เพิ่มลูกค้าประจำ ด้วยบัตรสะสมแต้ม

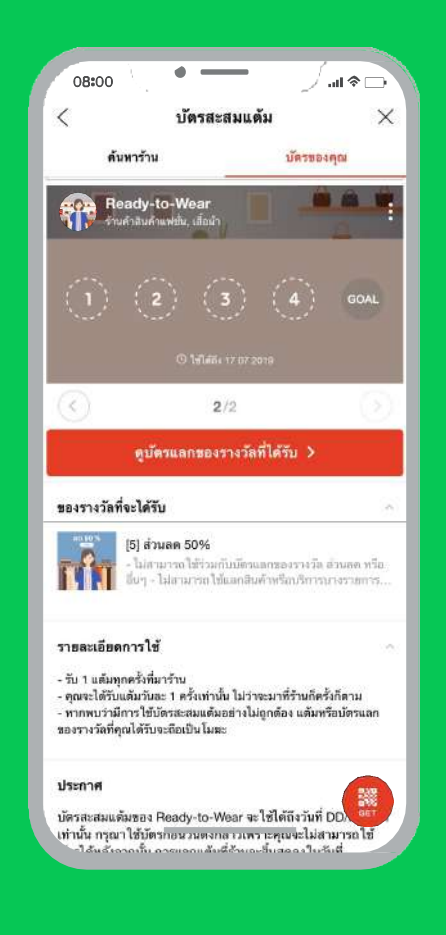

# ้เพิ่มลูกค้าประจำด้วยบัตรสะสมแต้ม

เปลี่ยนบัตรสะสมแต้มกระดาษมาไว้บนมือถือ ช่วยให้การ สะสมแต้มง่ายขึ้น ลูกค้าสามารถสะสมแต้มได้จากสแกน **QR Code** หรือกดลิงก์

ร้านค้าสามารถสร้างบัตรสะสมแต้ม (Reward Card) ได้ ง่าย ๆ ผ่านเทมเพลตบน LINE Official Account Manager โดยสามารถเลือกจำนวนและของรางวัลตามต้องการ ซึ่งรางวัล จะเป็น Voucher

ใน **1** บัญชีทางการสามารถสร้างบัตรสะสมแต้มได้ **1** ชุด โดย ใน **1** ชุด สามารถมีบัตรสะสมแต้มได้หลายใบ แต่ลูกค้าจำเป็น ต้องสะสมแต้มในใบแรกให้ครบก่อน จึงจะสามารถสะสมใบถัดไป ได้ เรียกว่า **Premium Rewards Card** 

# วิธีการสร้างบัตรสะสมแต้ม

1. เข้าไปที่เว็บไซต์ manager.line.biz (LINE Official Account Manager)

\*แนะนำให้ใช้ Google Chrome

| manager.line.biz                                                                                                    |  |
|----------------------------------------------------------------------------------------------------|--|
| LINE Business ID                                                                                                    |  |
| เข่าสู่ขอบอล่อยปัญชี LINE                                                                                                    |  |
| าเรื่อ<br>เข้าส่งหากล้ายเป็กเพียงกิจ                                                                                                    |  |
| ີ ແລະ ແລະ ແລະ ແລະ ແລະ ແລະ ແລະ ແລະ ແລະ ແລະ                                                                                                    |  |
| การใช้ LINE Busicess 10 หาเป็นให้เหางที่ทำงางทั้งปฏ่ <u>สถานหลอนาไม้</u><br><u>มไปการ เมื่อสุดเหว่าสู่บารเอหลายสาวรางคณแต่ใหล่สมัดทำงางครั้งกล่าว</u><br>มมีว |  |
| 🕲 ဟီဘက်။ LINE Business ID                                                                                                    |  |
| เสาะนาโประชา<br>สามมาพื่น อันการกระการให้ปร้านระ № LUNE Composition                                                                                           |  |
|                                                                                                    |  |

### 2. คลิก 'บัตรสะสมแต้ม'

|                                                                                                    | Y-TO-WEAR * Greadytowear # 3,164,318 @ Tauannows                                                | າມກະບັນ 1000                  | 🔵 wn 🍵                               |
|----------------------------------------------------------------------------------------------------|-------------------------------------------------------------------------------------------------|-------------------------------|--------------------------------------|
| หน้าหลัก การเจ้อส์เอร์ สัญญ                                                                                                    | hân îndîtad am îtrîbid LINELIVE Myta                                                            | stomer                        |                                      |
| <ul> <li>เรององคม</li> <li>รางชื่องรองคงที่</li> <li>สร้างการตองคม</li> <li>กรับสารตองคม</li> <li>กรับสารตองคม</li> <li>รับสรรมส์สร้างสร้าง</li> <li>รับสรรมส์สร้างสร้าง</li> </ul> | ີໃช້ LINE Official Accoun<br>ດ້ວຍເປັນສມາຍິກ LINE Fam<br>ກວຣາມີ ມາກ່ີປາກ້າວການ ນາຍ ກອນ<br>ເຂົາແອ | nt U18800<br>Ily Clubi<br>COA |                                      |
| 🗇 uutumaltaumaitan 👻                                                                                                    | ประกาศ                                                                                          |                               |                                      |
| ระรงโอเมตระจ                                                                                                    | 1. <b>1</b> .                                                                                   |                               | fufi                                 |
| การ์ตออสเตร                                                                                                    | Besolved) Problem on the value in Trought- Oxforech                                             | _Couper.                      | 06/07/2021 19:12                     |
| 🗇 เครื่อเมือ 🔹 🔹                                                                                                    | Banoived Unable to ast 'New Broadcant'                                                          |                               | 01/07/2021 14:52                     |
| ۵                                                                                                    | Lin friend ads new feature                                                                      |                               | 01/07/2021 10:00                     |
| บตรสะสมแ<br>© กรพระชาตร                                                                                                    | ดม                                                                                              |                               | guita                                |
| ข้อความที่กรายเพียนใหม่                                                                                                    | ข้อมูลเชิงลึก 13/07/2021 - 19/07/2021                                                           |                               |                                      |
| Territor<br>Disuble                                                                                                    | พาร์เกิดรีข 🛈                                                                                   | ชื่อความที่ส่ง                |                                      |
| Marries .                                                                                                    | 0164010                                                                                         | 074                           | ข้อมุลสก็ดีจะแสดงพี่นี่เมื่อมีการแขท |

# 3. ตั้งค่าบัตรสะสมแต้ม จากนั้นคลิก 'บันทึกแล้วเปิดใช้บัตร'

สามารถคลิก 'บันทึกร่าง' เพื่อบันทึกร่างสำหรับแก้ไขในอนาคต หรือคลิก 'บันทึกแล้วทำบัตร พรีเมียม' เพื่อตั้งค่าบัตรพรีเมียมต่อไป

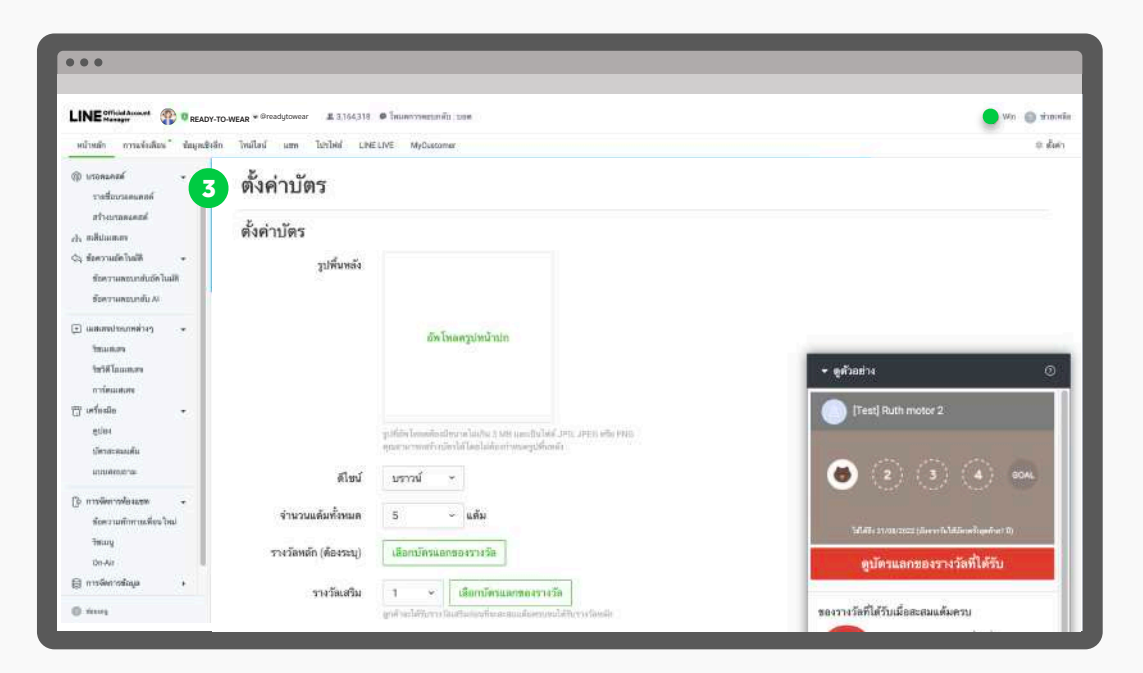

### ตั้งค่าบัตร

รูปพื้นหลัง : อัพโหลดรูปพื้นหลังบัตรสะสมแต้ม

**ดีไซน์ :** เลือกเทมเพลตดีไซน์จาก 10 รูปแบบ

**จำนวนแต้มทั้งหมด** : จำนวนแต้มทั้งหมดของบัตรสะสมแต้ม เลือกได้สูงสุด 50 แต้ม

**รางวัลหลัก (ต้องระบุ) :** กำหนดรางวัลหลังเมื่อสะสมแต้มครบ โดยจะต้องทำบัตรแลกของรางวัล ก่อน

**รางวัลเสริม :** กำหนดรางวัลเสริม กรณีที่ต้องการให้รางวัลระหว่างสะสมแต้ม เช่น จาก 10 แต้ม สูงสุด หากสะสมครบ 5 แต้ม จะได้รับบัตรแลกของรางวัลเป็นส่วนลด 5% เป็นต้น

อายุใช้งานของบัตร : กำหนดวันหมดอายุในการสะสมแต้ม

**การแจ้งเตือนเมื่อบัตรใกล้หมดอายุ :** เลือกช่วงเวลาในแจ้งเตือนวันหมดอายุของบัตรสะสมแต้ม

**โบนัสเมื่อทำบัตร :** จำนวนแต้มที่จะได้รับเมื่อลูกค้าเปิดบัตรสะสมแต้ม

ข้อจำกัดการได้รับแต้ม : เลือกข้อจำกัดการรับแต้มหรือแจกแต้ม

**หมายเหตุ :** ระบุรายละเอียดหรือเงื่อนไขการับแต้มของบัตรสะสมแต้ม

| น้ำต่างโคร                |                                                                                                    |                                                                                                    |
|---------------------------|----------------------------------------------------------------------------------------------------|----------------------------------------------------------------------------------------------------|
|                           |                                                                                                    |                                                                                                    |
| วูปพื้นหลัง               |                                                                                                    |                                                                                                    |
|                           |                                                                                                    |                                                                                                    |
|                           |                                                                                                    |                                                                                                    |
|                           | อัตโหลดรูปหน้าปก                                                                                                    |                                                                                                    |
|                           |                                                                                                    |                                                                                                    |
|                           |                                                                                                    |                                                                                                    |
|                           |                                                                                                    |                                                                                                    |
|                           |                                                                                                    |                                                                                                    |
|                           | รูปที่มีหรือแต่ขึ้นเป็นหมายในเสียง 3 MR และเป็นไหม่ JPG, JPG หรือ PRG<br>คราม และแต่ว่าเมืองไม่ได้แปลมีเอย่างและปลั่งหนึ่ง                                                                                                    |                                                                                                    |
| <i>a</i> . <i>i</i> .     |                                                                                                    |                                                                                                    |
| 60 kma                    | אררני 👻                                                                                                    |                                                                                                    |
| จำนวนแต้มทั้งหมด          | 5 v užu                                                                                                    |                                                                                                    |
|                           |                                                                                                    |                                                                                                    |
| าวงวัลหลัก (ต้องระบุ)     | เลือกบัตรแจกของรางวัด                                                                                                    |                                                                                                    |
|                           |                                                                                                    |                                                                                                    |
| รางวัตเสริม               | T ~ เลียกบัตวแตกของวามวิต                                                                                                    |                                                                                                    |
|                           | ดูกที่ จะให้ปีมาหนึ่งสวนการที่แสสมเม็นสวนสมให้รับการโทยไป                                                                                                    |                                                                                                    |
| การให้อากคอกโคร           |                                                                                                    |                                                                                                    |
|                           | O นับจากวันใช้บัตรตรีงสุดท้าย 1 × ]นี 0 × เดือน                                                                                                    |                                                                                                    |
|                           | มับจากวันไส้บัตรตรั้งแรก 1 - ปี 0 - เดือน                                                                                                    |                                                                                                    |
|                           |                                                                                                    |                                                                                                    |
|                           | Licineue                                                                                                    |                                                                                                    |
|                           | *โดง และเหล่าใหนายให้เขาที่สร้างในให้ประวัตรและสิน                                                                                                    |                                                                                                    |
| การแจ้งเตือนเมื่อนัตรไกด้ | 🗇 1 วันก่อนหมดอายุ                                                                                                    |                                                                                                    |
| ารมหมาย                   | 🔲 3 วันก่อนขมตอากุ                                                                                                    |                                                                                                    |
|                           | 1 ตัวสาวที่กอนสามพลาย                                                                                                    |                                                                                                    |
|                           | 2 ดีปลาท์ก่อนกมออาธุ                                                                                                    |                                                                                                    |
|                           | 💮 3 ตัวรดาที่ก่อนหมดถาย                                                                                                    |                                                                                                    |
|                           | 🔘 1 เพื่อนก่อนหละหลางๆ                                                                                                    |                                                                                                    |
|                           | 💮 ไม่แข้งเดียน                                                                                                    |                                                                                                    |
|                           | ลังชั่นความแร้งมีสามัดไม่มีไห้มีอาภิกระสามสัมวรีสารมากร่าได้สิดสอบๆ "ไม่สามารณภีไม่การส่งค์ นั่งสัมวันได้                                                                                                    |                                                                                                    |
|                           | Germanaka                                                                                                    |                                                                                                    |
| ไปนัสเมื่อท่าบัตร         | 0 - แต้ม                                                                                                    | -                                                                                                    |
|                           | แล้มไปปลีที่ถูกสำนักของในมีแล้มส่านใจสมมาแล้น การใส่รับแล้น ในนักษาหญิ่น ให้ถูกสำนอากมาแล้มหม                                                                                                    | + ดูตัวอย่าง                                                                                                    |
|                           | #151                                                                                                    |                                                                                                    |
| ข้อจำกัดการได้รับแต้ม     | <ul> <li>ไม่จำเรีย</li> </ul>                                                                                                    | Test) Ruth mover 2                                                                                                    |
|                           | 💮 ลูกด้างเวิธ์รับแต้ม T ครั้ง/วัง (เริ่มวันไหม่ที่เวลา 0.00 น)                                                                                                    |                                                                                                    |
|                           | 💮 ลูกด้าจะได้รับแต้ม 1 ครั้ม/ช่วงเวลาที่กำหนด                                                                                                    |                                                                                                    |
|                           | า × ชิวไมง                                                                                                    | 🍎 2 3 4 sDAL                                                                                                    |
|                           |                                                                                                    |                                                                                                    |
|                           | months and a second second second second second second second second second second second second second second                                                                                                    | Matter and an other states of the states of                                                                                                    |
| MUTRINA                   | - รับ 1 แต่บทกครั้งทีมารัวน                                                                                                    |                                                                                                    |
|                           | - คุณจะได้รับแต้มวันละ 1 ครั้งท่านั้น ไม่ร่วจะมาที่ร้านยึดรั้งก็ตาม                                                                                                    | ดูบัตรแลกของรางวัลที่ได้รับ                                                                                                    |
|                           | <ul> <li>หากพบรามีการไข้บัทาสะสนแต้มอข่างไม่ถูกต่อง แต้มหรือบัตรเลกของรางวัลที่คุณได้รับ<br/>จะถึงเรโบโนนะ</li> </ul>                                                                                                    |                                                                                                    |
|                           |                                                                                                    | ของรางวัลที่ได้รับเมื่อสะสมแต้มดรบ                                                                                                    |
|                           | 194/500                                                                                                    | 🧿 พ.ย. ชุยเค้กกับเครื่องพื้ม                                                                                                    |
|                           |                                                                                                    | - ไม่สายเรลาให้รวมรับมีสามสาของสาวเรื่อ                                                                                                    |
|                           |                                                                                                    | Annual Annual Annual Annual                                                                                                    |
|                           |                                                                                                    | - or provide the second second s |
| abutton water the state   | And and a second second |                                                                                                    |

# วิธีการแจกแต้ม

1. ເข້າໄປที่เว็บไซต์ manager.line.biz (LINE Official Account Manager)

\*แนะนำให้ใช้ Google Chrome

| •••• 1                                                                                                    |
|----------------------------------------------------------------------------------------------------|
| manager.line.biz                                                                                                    |
| LINE Business ID                                                                                                    |
| เข้าสู่ระบบตัวแป้ญชี LINE                                                                                                    |
| หรือ                                                                                                    |
| เข้าสู่ระบบตัวแป้ญชีธุรกิจ                                                                                                    |
| สร้างมัญป                                                                                                    |
| ດາາໃຫ້ LNEE Businessa ໄປ ແຜ່ນີ້ດ້ຳມາແຫ່ງໃນ<br><u>ນີ້ກາ</u> ນ ເພື່ອຄຸຍນຳຢູ່ແນະແທນ ແຜ່ນາຍແລະການສຳຄຸມແຜ່ນໃນຜ່ວນດ້ຳການແອ້ໂດກດ້າງ<br>ແມ້ງີ                                                                                                    |
| - autoreautor                                                                                                    |
| Annual and Antoine Antoine and Antoine and Antoine Antoine |
|                                                                                                    |

2. คลิก 'บัตรสะสมแต้ม'

|                                                                                                    | -TO-WEAR * Breadytowear # 3,164,318 @ โดยสการคยบทลับ บอต                                                                |                                                                     | e aw                           |
|----------------------------------------------------------------------------------------------------|----------------------------------------------------------------------------------------------------|---------------------------------------------------------------------|--------------------------------|
| หน้าหลัก การเจ้นสีสร" สัญหเชิ                                                                                                    | ลึก ไหม่ไลน์ แสด ไม่ปัติมั LINELINE MyDustanus                                                                          |                                                                     |                                |
| <ul> <li>เรอระดะส์</li> <li>ระเรียงรองคกท์<br/>สร้างการตองครอ่</li> <li>กล้างเราตองครอ่</li> <li>กล้างเสียงและสะ</li> <li>ร้องรวมเด็กโนสสี</li> <li>ร้องรวมเด็กโนสสี</li> </ul> | ໃช້ LINE Official Account ຍາຍຍ<br>ດ້ວຍເປັນສະມາລິກ LINE Family Club<br>ທອກເປັນເລີຍອາທິນາຍກ່ານທານ ເທຍ ອາດທະດານ<br>ແລ້ວແລະ |                                                                     |                                |
| i waanadaanaalaa 🔹                                                                                                    | ประกาศ<br>ซ่ะ                                                                                                    |                                                                     | īvi                            |
| การ์ตนสมชา                                                                                                    | Besolved Problem on the value in "traight - Dytreach - Cospon".                                                         |                                                                     | 06/07/2021 19:12               |
| 🗇 เครื่อเมือ 🗸 🗸                                                                                                    | Resolved Unable to set 'New Broadcast'                                                                                  |                                                                     | 91/07/2021 14:52               |
| a.                                                                                                    | un triand ada new fissium                                                                                               |                                                                     | 01/07/2021 10:00               |
| บตรสะสมแก<br>เจาร์สารสะสะ •                                                                                                    | ช้อมูลเซิงลึก <u>13/07/2021 - 18/07/2021</u>                                                                            |                                                                     | golizain                       |
| yaang<br>N-Nr<br>Quanggangganggangganggangganggangganggang                                                                                                    | ார்மீலிங் ூ<br>3,164,318 ல<br>பிரவில்பி 7 காக                                                                           | ขับความที่ดำ<br>974 - <del>1911</del><br>เป็นประกังสามารถเป็นประเทศ | ทัญนตรีกังเนตองชั่วไม่อนีกงามพ |
|                                                                                                    |                                                                                                    |                                                                     |                                |

### **3.** เลือกวิธีการแจกบัตร

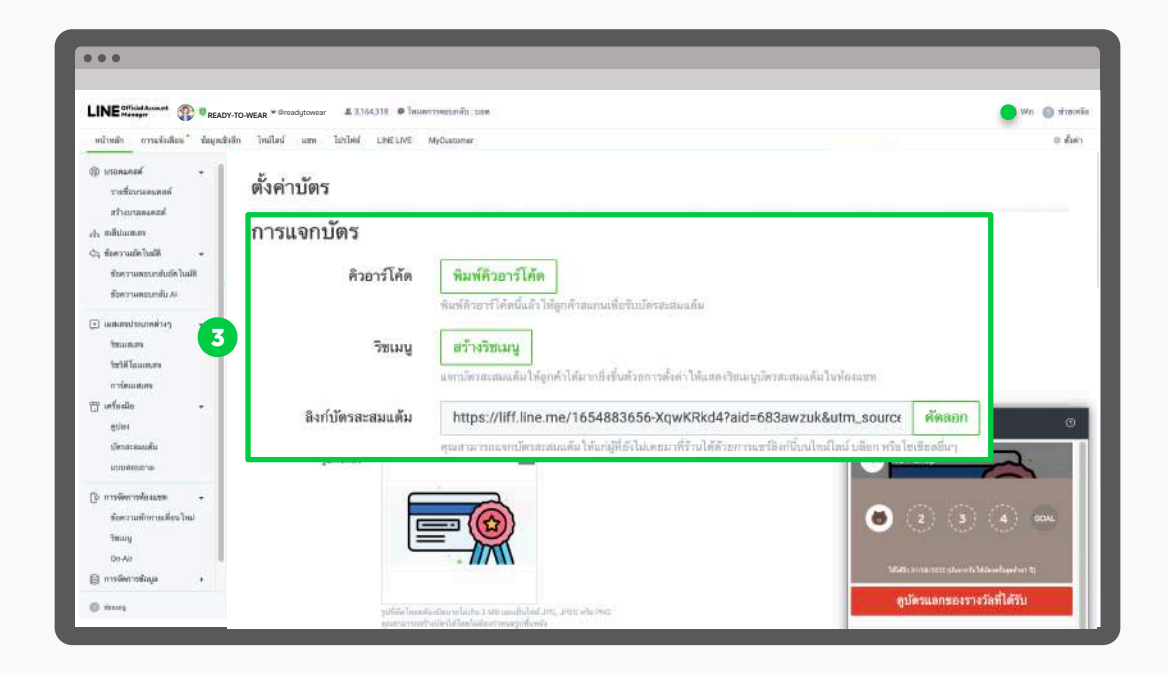

#### การแจกบัตร : ริชเมนู

ตั้งค่าริชเมนูเพื่อแสดงบัตรสะสมแต้ม

### การแจกบัตร : ลิงก์บัตรสะสมแต้ม

้คัดลอกลิงก์บัตรสะสมแต้ม จากนั้นแชร์ผ่านฟีเจอร์อื่น ๆ, เว็บไซต์, หรือโซเชียลมีเดียอื่น ๆ

#### การแจกบัตร : คิวอาร์โค้ด

สร้างคิวอาร์โค้ดสำหรับแจกแต้ม จากนั้นคลิก 'บันทึกแล้วแสดงไฟล์' เพื่อดาวน์โหลด QR Code โดย สามารถตั้งค่าได้ ดังนี้

ี<mark>ชื่อคิวอาร์โค้ด (ต้องระบุ) :</mark> ระบุชื่อคิวอาร์โค้ด

แต้มที่แจก : จำนวนแต้มที่แจกเมื่อสแกน QR Code

วันหมดอายุ : กำหรดวันหมดอายุของคิวอาร์โค้ด

**การจำกัดพื้นที่ที่รับแต้มได้ :** เลือกพื้นที่สำหรับสแกน **QR Code** เพื่อรับแต้ม โดยต้องระบุตำแหน่ง ร้านค้าที่แน่นอน

ข้อจำกัดการได้รับแต้ม : จะเป็นจำกัดเดียวกับบัตรสะสมแต้ม

|                                                                      | O-WEAR * Greadytowear # 3,164 | 318 🖨 โหนดการพระเทพับ เมตต                                             |           | win 🔘 wing |
|----------------------------------------------------------------------|-------------------------------|------------------------------------------------------------------------|-----------|------------|
| หน้าหลัก กวามจังเสียร ขึ้นมูลเซียลีก                                 | willow un Terbie              | LINE LIVE MyDustamer                                                   |           | a dun      |
| ) บรอกมคลด์<br>รางชีวบรลดแตลด์                                       | ออกคิวอาร์โค้ดสำหรั           | บปรินท์                                                                |           |            |
| million                                                              | ชื่อด้วยาว์โค้ด (คืองระบุ)    | ดิวอาร์โค้ดสำหรับปริมท์ (2)                                            | 27/30     |            |
| e Macintalia                                                         | 1.000                         |                                                                        |           |            |
| ชั่งความลอบกลุ่มอัดโนมได้<br>ชั่งความลอบกลับ Ai                      | u su nun                      |                                                                        |           |            |
| ) waanahaanaahaa 🕞                                                   | วับหมดอายุ                    | 6 ใช้ได้โดยไม่มีกำหนดยายใช้งาน                                         |           |            |
| Terminan .                                                           | 0.00000000                    | O TO DO NOT TYPE                                                       |           |            |
| Sector and Area                                                      |                               |                                                                        |           |            |
| ⊺เครื่อเมือ +                                                        | การจำกัดพื้นที่ที่วันแต้มได้  | O ไม่จำกัด                                                             |           |            |
| ดูปขา<br>ปราการสมบริน                                                |                               | อนุญาตเมื่ออยู่ในระดังไม่เกิน 300 เมตรงระกร้าน<br>แก้และและสำคัญสีชื่อ |           |            |
| เกมเพียงขางะ                                                         | ข้อจำกัดการได้รับแต้ม         | การตั้งค่าในขณะนี้: ไม่จำกัด                                           |           |            |
| <ul> <li>การพิตารที่องอาท</li> <li>ร้อดวามศึกการเพียงใหม่</li> </ul> |                               | แก้ไขการตั้งค่าได้ ที่ <mark>ป</mark>                                  |           |            |
| эжтй                                                                 |                               |                                                                        |           |            |
| the Air                                                              |                               | ปันทึกแล้ว                                                             | แแสดงโฟล์ |            |
| ) mosienostaja 🔸                                                     |                               | Commune.                                                               |           |            |
| ) vieneg                                                             | < and definition of a         |                                                                        |           |            |

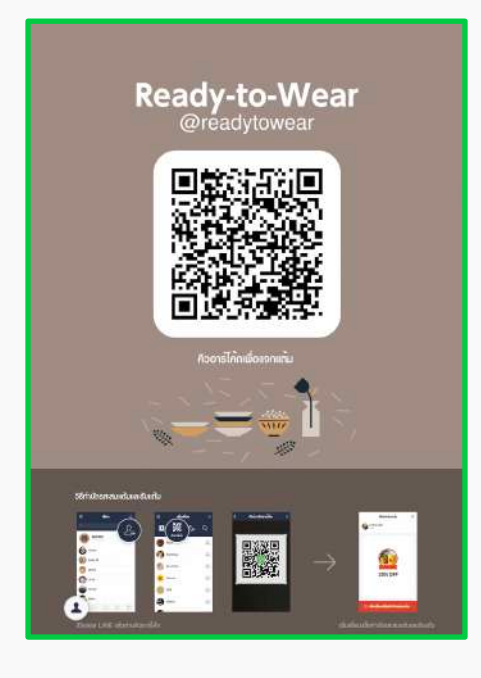

# การบรอดแคสต์

# การบรอดแคสต์ (Broadcast)

การบรอดแคสต์ (Broadcast) คือ การส่งข้อความให้ผู้ ติดตามบัญชีทางการของคุณ โดยสามารถส่งข้อความ รูปภาพ วิดีโอ ริชเมสเสจ คูปอง แบบสอบถาม การ์ดเมสเสจ ให้ทุกคน หรือเฉพาะกลุ่มตามเพศ อายุ หรือกลุ่มเป้าหมายได้ ทำให้คุณ สามารถส่งโปรโมชันหรือคอนเทนต์อื่น ๆ ได้ตรงใจมากยิ่งขึ้น

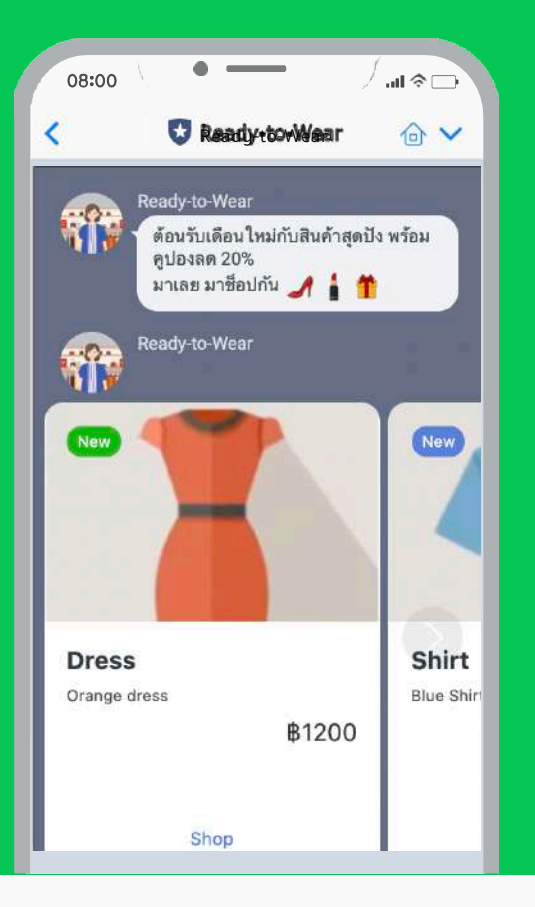

# วิธีการส่งบรอดแคสต์

**1.** เข้าไปที่เว็บไซต์ manager.line.biz (LINE Official Account Manager) \*แนะนำให้ใช้ Google Chrome

| ••• 1                                                                                                    |
|----------------------------------------------------------------------------------------------------|
| manager.line.biz                                                                                                    |
| LINE Business ID                                                                                                    |
| เข้าสู่ระบบต่ายปัญชี UNE                                                                                                    |
| หรือ                                                                                                    |
| เข้าสู่ระบบตัวยปัญชีธุรกิจ                                                                                                    |
| สร้างมัญป                                                                                                    |
| การใช้ LINE ในอย่างชุด 10 หมายให้ไปสายที่กำรงหน้ายรู้ <u>สก่างและหาได้</u><br><u>ปฏิการ</u> เนื่องรุณทำสู่การและการกำรงกลุ่มสมใหม่สนให้กำรงหลืองก็การ<br>มมา |
| 🗇 เสี้ยวกับ LINE Business ID                                                                                                    |
| minaryle =<br>minaryle distinguishing a side Composition                                                                                                    |
|                                                                                                    |
|                                                                                                    |

### 2. คลิก 'สร้างบรอดแคสต์'

| INFORMACIONAL CONTRACTOR                                                                            | Constitution # 3164318 @ augenomentation tage                                                                                                    | win a             |
|----------------------------------------------------------------------------------------------------|----------------------------------------------------------------------------------------------------|-------------------|
| CITYE Manager W REAL                                                                                | Y-TO-WEAR Strong toward a strong to the strong to the strong to the strong to the strong toward to the strong toward toward to the strong toward toward toward to the strong toward toward to                                                                                                    | 1931              |
| HUIMAN OTHERGIALS TAIJIS                                                                            | ean mulau ann arthui Line-Line Mytakonnar                                                                                                    |                   |
| (i) utonanak 🔹                                                                                      |                                                                                                    |                   |
| 17350034894886<br>9                                                                                 | The INE Official Account ยายของ                                                                                                    |                   |
| สร้างบรอดแ                                                                                          |                                                                                                    |                   |
| of steamteares +                                                                                    | Reference Section Section Sect |                   |
| ช่วงรามลงวงกล่บอีดในมัติ                                                                            |                                                                                                    |                   |
| ชั่งความละบทชั่น Al                                                                                 |                                                                                                    |                   |
| • eriennetenneten •                                                                                 | ประกาศ                                                                                                    |                   |
| fman.m                                                                                              | fa                                                                                                    | รับที่            |
| Sector Action                                                                                       | Beautread Problem on the value in Trought - Boliveach - Gaugory'                                                                                                    | 06/07/2021 19:12  |
| 🗇 เครื่อเมือ 🔹                                                                                      | Renotived Unable to are "New Broadcast"                                                                                                    | \$1/07/2021 14:52 |
| glei                                                                                                | Gain friend arts new feature                                                                                                    | 01/02/2023 10:05  |
| 22002/01/20                                                                                         | SCALL THE IS ONE ATTAC I SOCIES                                                                                                    |                   |
| ปัตาสะสมบดิน                                                                                        |                                                                                                    | goile             |
| ปหาสะสมเดิม<br>เกณฑ์สมชาตะ                                                                          |                                                                                                    |                   |
| เลิกเสรมเสน<br>แกมสถายาม<br>() การพัดการต่องเชต +                                                   | The second second second second second second second second second second second second second second second s                                                                                                    |                   |
| ปราสามมุมัน<br>มายสารสาวน<br>[]: การพังการชื่อนบราก<br>สารสารมที่การเหลือนไหม่                      | <b>ข้อมูลเซิงลึก</b> 13/07/2021 - 19/07/2021                                                                                                    |                   |
| ปการกรณมมัน<br>มาณสะกราม<br>[]ะ การจัดราวสร้อมสะกระ<br>จัดหรามเกิรกามเพื่อน ไหม่<br>วิสามญ<br>เวลมะ | ข้อมูลเซ็งลึก า3/07/2021 - 19/07/2023<br>การมีสำคัญ () ซึ่งความที่ส่ง                                                                                                    |                   |

# 3. ตั้งค่าบรอดแคสต์ จากนั้นคลิก 'ส่ง'

สามารถคลิก 'บันทึกร่าง' เพื่อบันทึกร่างสำหรับแก้ไขในอนาคต หรือคลิก 'ทดสอบบรอดแค สต์' เพื่อทดสอบการส่งบรอดแคสต์ให้เฉพาะคนสร้างหรือแอดมินก่อน

| ••                                                                                                    |                                             |                                                                                          |                     |                      |               |
|----------------------------------------------------------------------------------------------------|---------------------------------------------|------------------------------------------------------------------------------------------|---------------------|----------------------|---------------|
|                                                                                                    | -WEAR * @readytowear £ 3,15                 | 1318 <b>@</b> โดนตกวาพอุปภาพับ 1300                                                      |                     |                      | 🔴 Wn 🔘 rimain |
| หม้าหลัก การเจ้มสิมร์" นัญหรังอีก<br>) บรอดมอดส์                                                                                                    | <sub>โหมไอง์ แระ โษรไฟม์</sub><br>บรอดแคสด์ | LINE LINE MyDostomer                                                                     |                     |                      | a duin        |
| structures<br>h mildures                                                                                                    | ปั้นทึกว่าง พดสอบบาอดเ                      | เคลที                                                                                    |                     |                      |               |
| จ. ชังความอัตโหล่ฟี •<br>ชังความสงมายันอัตโหลฟี<br>ชังความสงมายัน A                                                                                               | ຜູ້ຄົນ                                      | O เพื่อบพัวทมด<br>⊚ำะนุ                                                                  |                     | 🛈 เอาหมายโตยประมาณ 🕥 |               |
| <ul> <li>แสนสายโรยเกทศ์ระกา</li> <li>ชิสามเมือง</li> <li>ชิสามีโอเลสสาย</li> <li>การัดแสนสาย</li> <li>รารัดโอเลส</li> <li>รารัดโอเล</li> <li>ระการระดบ</li> </ul> | วังบรอดแคลด์                                | <ul> <li>บารคนครทัศธรณี</li> <li>๑) จัง/งัง/2021</li> <li>22:31</li> </ul>               | (UTC+700)           | 100%                 |               |
| อาจา<br>ปรีสารเวลาแต่สม<br>มารรมสินเมตราน<br>(การจรังสมสรรม<br>พระครามเกิวการเสียงไหม่<br>พระมนู                                                                  | ທົ່ະທຳນັ້ນຮູະ                               | 😰 โทยส์มนไทม์ไดน์<br>🌆 ถ้าหมะคว้ามวนสูงสูตของข้อความบาอคแคลต์<br>🗐 สว้างการตดสม A/B test | © รวบเหลือ          |                      |               |
| 01-Az                                                                                                    |                                             |                                                                                          |                     |                      |               |
| () views                                                                                                    |                                             |                                                                                          | $\land \lor \times$ |                      |               |

### ตั้งค่าบรอดแคสต์

**ผู้รับ :** เลือก 'เพื่อนทั้งหมด' เพื่อส่งบรอดแคสต์ให้เพื่อนทาร์เกตรีชทุกคน หรือ 'ระบุ' เพื่อระบุกลุ่ม เช่น ระบุรวม / ยกเว้นกลุ่มเป้าหมาย, กลุ่มผู้รับของบรอดแคสต์ที่ผ่านมา, หรือ ระบุคุณสมบัติ เช่น ระยะเวลาที่เป็นเพื่อน, เพศ, อายุ, **OS**, พื้นที่

้\*ระบุคุณสมบัติ จะใช้ได้เมื่อมีทาร์เก็ตรีชตั้งแต่ **100** คนขึ้นไป

้วันบรอดแคสต์ : เลือก 'บรอดแคสต์ตอนนี้' หรือ กำหนดเวลาสำหรับตั้งเวลาบรอดแคสต์ล่วงหน้า

**โพสต์บนไทม์ไลน์ :** โพสต์บรอดแคสต์บนไทม์ไลน์ สามารถใช้งานเฉพาะส่งบรอดแคสต์ให้เพื่อน ทั้งหมดเท่านั้น

**กำหนดจำนวนสูงสุดของข้อความบรอดแคสต์ :** กำหนดจำนวนผู้รับสูงสุด เหมาะกับการควบคุม จำนวนข้อความที่ส่ง

**สร้างการทดสอบ A/B test :** กำหนดรทดสอบบรอดแคสต์แบบ **A/B test** กับกลุ่มผู้รับตามสัดส่วน ที่กำหนด เพื่อหารูปแบบบรอดแคสต์ที่มีประสิทธิภาพสูงสุดและส่งให้ผู้รับที่เหลืออยู่ \*ใช้ได้เมื่อมีทาร์เก็ตรีชตั้งแต่ **5,000** คนขึ้นไป

**เป้าหมายโดยประมาณ :** ระบบจะแสดงตัวเลขโดยประมาณของเป้าหมายผู้รับ

**ดูตัวอย่าง :** ระบบจะแสดงตัวอย่างเรียลไทม์ของเนื้อหาในบรอดแคสต์

**เนื้อหา :** เนื้อหาบรอดแคสต์ สามารถส่งสูงสุด **3** บับเบิ้ลข้อความ โดยเลือกได้ **10** ประเภท ได้แก่ ข้อความ, สติกเกอร์, รูป, คูปอง, ริชเมสเสจ, ริชวิดีโอเมสเสจ, วิดีโอ, ข้อความเสียง, แบบสอบถาม, การ์ดแมสเสจ

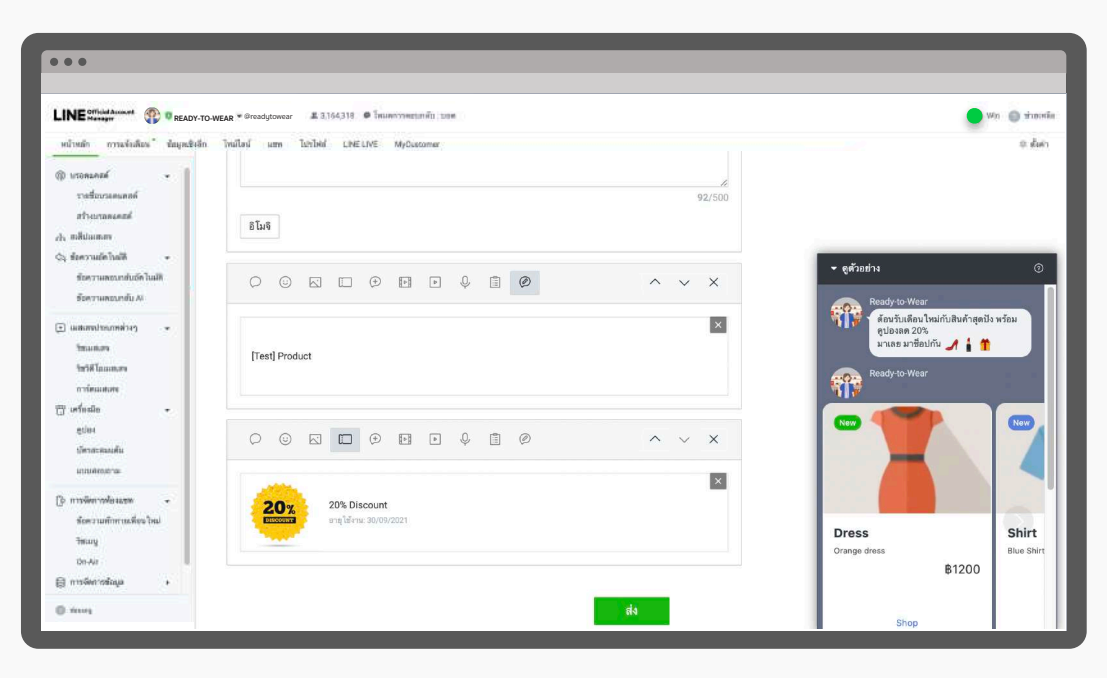

# วิธีการดูรายละเอียดบรอดแคสต์

1. เข้าไปที่เว็บไซต์ manager.line.biz (LINE Official Account Manager)

\*แนะนำให้ใช้ Google Chrome

| กลับไม่ที่มรีการ                             |                                                                                               |
|----------------------------------------------|-----------------------------------------------------------------------------------------------|
| LIN                                          | Business ID                                                                                   |
|                                              | ข้าสู่ระบบตัวอบัญชี LINE                                                                      |
|                                              | เหรือ                                                                                         |
|                                              | เข้าสู่ระบบด้วยบัญชีธุรกิจ                                                                    |
|                                              | ลร่างบัญนี                                                                                    |
| ອາກີກໄປເປັນ Busi<br>ໃນໃກນ ເພື່ອຄອນນຳ<br>ແກ້? | ess (D หม่ได้ ไปสามที่ทำสงสงับฐั <u>สาวหมดอาทได้</u><br>(การมายการทำ และแลกในสะนับภาพอออีกสาว |
|                                              | ຢູ່ ເທັ່ຍວກັນ LINE Business ID                                                                |
| * autrers                                    |                                                                                               |
| utus allemite                                | innythinna © LIAE Corporation                                                                 |
|                                              |                                                                                               |
| 1                                            |                                                                                               |

2. คลิก 'รายชื่อบรอดแคสต์'

|                                                                                                    | Y-TO-WEAR * Broadytowear # 3,154,318.                | 10740, 200           | Win 🔘            |
|----------------------------------------------------------------------------------------------------|------------------------------------------------------|----------------------|------------------|
| หน้าหลัก การแจ้งสัมร์" นักมูดส่                                                                    | เส็ก ไหน่ไลน์ แทร ไปรไฟน์ LINELINE MyD               | stomer               |                  |
| 🛞 บรอดมคลส์ 🗸 🛔                                                                                    |                                                      |                      |                  |
| รายชื่อบรอดเ<br>รายชื่อบรอดเ<br>ระครามสะเทช่นอักโนมีส<br>ระครามสะเทช่นอักโนมีส<br>ระครามสะเทช่น Ai | เกสต์ ป็นสมาชิก LINE Fam<br>มีและชั                  | ily Clubi<br>cox + . |                  |
| 🗉 watamatnaamainen 🔹                                                                               | ประกาศ                                               |                      |                  |
| Trausium .                                                                                         | fa                                                   | र्मण                 |                  |
| การ์สแสเสข                                                                                         | Resolved Problem on the value in Traight - Quite ech | 06/07/2021 19:12     |                  |
| 🗇 urfinale 🔹 🔹                                                                                     | Benzived Bruble to net "New Broackant"               |                      | 91/07/2021 14:52 |
| gtin<br>มีคาสะสมเส็น                                                                               | Gain friend ada new feature                          |                      | 01/07/2021 10.00 |
| แกบสองมามะ<br>() การพัฒนาฟลนเอง +<br>พัฒนามาศึกษาเมติดน ใหม่                                       | <b>ข้อมูลเชิงลึก</b> 13/07/2021 - 19/07/2021         |                      | ទូរម័លនិ         |
| Jama                                                                                               | ทาร์เก็ตรีข 🗇                                        | ซื่อพวามที่ส่ง       |                  |

#### 3. ดูรายละเอียดบรอดแคสต์

สามารถดูรายละเอียดของบรอดแคสต์ ตามสถานะบรอดแคสต์และรายละเอียดต่าง ๆ

้ตั้งเวลา : แสดงบรอดแคส์ที่ตั้งเวลาส่งล่วงหน้า สามารถคัดลอกหรือลบได้

**ร่างข้อความ :** แสดงบรอดแคสต์ที่บันทึกร่างไว้ สามารถแก้ไขรายละเอียดและทดสอบการส่งได้ รวม ถึงคัดลอกและลบได้

**ส่งแล้ว :** แสดงบรอดแคสต์ที่ส่งเรียบร้อย สามารถดูเป้าหมาย, จำนวนผู้รับ, วันบรอดแคสต์, ดู ข้อมูลเชิงลึก รวมถึงคัดลอกได้

**เกิดข้อผิดพลาดในการบรอดแคสต์ :** แสดงบรอดแคสต์ที่ไม่สามารถส่งได้เนื่องจากข้อผิดพลาด บางประการ

|                                                                        | YY-TO-WEAR * Greadytowear II 3,154,318 ● (אונאאריזיאפןטואנע) נופא |               |              |               | <b>•</b> w       | in 😑 rinamik |
|------------------------------------------------------------------------|-------------------------------------------------------------------|---------------|--------------|---------------|------------------|--------------|
| หน้าหลัก การแจ้งสัสดะ" ชัสบุลย่                                        | trăn Trailad um Tahbid LINELIVE MyDeatomar                        |               |              |               |                  | a dues       |
| () uzonzeze<br>vodzuzonow                                              | บรอดแคสต์                                                         |               |              |               | . uđ             | ระโหม        |
| สร้างบาลตอดสล์<br>สร้า แต่สมมณฑ                                        | สั่งเวลา ร่างข้อความ ส่งแล้ว เกิดข้อมิตพลาดในการ                  | ารของแลสต์    |              |               |                  |              |
| จังสวามอัตโหลได้ +<br>ทั่งความสองเกล่นอัตโหลได้<br>ตั้งความสองเกล่น Ai |                                                                   |               | DD /HB//YYYY | - 🗇 20        | /301/1711        | ĩđe          |
|                                                                        | ข้อความ                                                           | เป็าหมาย      | จำนวนผู้รับ  | สังค่าขั้นสูง | วับบายคนครต์ 🗧   |              |
| รัสมตราจ<br>รัสรัสโอและสา<br>การ์สมตราช                                | Test aend message 👳                                               | เพื่อนทั้งหมด | 821          |               | 26/08/2021 14:37 | 8556         |
| ฏิ เคร็ดเมือ -<br>อูปมา<br>ประกอรสมเด็น                                | Ttest 6 Augl แนนสอบชาม Life Style การซิ                           | เพียนทั้งหมด  | 400          | <b>(</b>      | 06/08/2021 12:03 |              |
| มามหางราย<br>() การพิทารท้องแรม +<br>ชัดความทักการที่จุบไหม่           | 🗟 🗴 nesseu broadcast with chat tag audience                       | înse          | 1            |               | 14/07/2021 16:31 | 59465        |
| tinung<br>Dn-Air<br>g missionradiaya →                                 | Test                                                              | เพื่อนทั้งหมด | 830          |               | 28/06/2021 11:17 | -1990        |
| () Years                                                               |                                                                   | 222           |              |               | 11/06/2020 17:07 | 222          |

# วิธีการสร้างกลุ่มเป้าหมายเพื่อ Retargeting บรอดแคสต์

1. เข้าไปที่เว็บไซต์ manager.line.biz (LINE Official Account Manager)

\*แนะนำให้ใช้ Google Chrome

| náulititutna                                                                                                    |
|----------------------------------------------------------------------------------------------------|
| LINE Business ID                                                                                                    |
| เข้าสู่ระบบตัวหมัญชี LINE                                                                                                    |
| หรือ                                                                                                    |
| เข้าสู่ระบบตัวยปัญปัสุรกิจ                                                                                                    |
| สร้างมัญนี                                                                                                    |
| การได้ Line Engineers 10 หมายีกลับโดยหมดีหรือมออกเรื่อง<br>มีปีการ เมื่อคณะทำสุดารแบบสายการสำคุณแบบทัดสอบการแอดีสองการ<br>มณ์ว |
| Ø tiñonñu LINE Business ID                                                                                                    |
| สามารับอาจ<br>สามาร์สะ มีอย่างของระชายนักษณะ = LINE Corporation                                                                |
|                                                                                                    |

2. คลิก 'กลุ่มเป้าหมาย'

| LINE Manager @READY                                                                                                    | TO-WEAR * Breadytowear 2 3,154,318 @ โพมตราวพยุปเทพับ เบตต                                                             |                                                             | 🔵 Win 🔘 sins                     |
|----------------------------------------------------------------------------------------------------|----------------------------------------------------------------------------------------------------|-------------------------------------------------------------|----------------------------------|
| สมมุณร์ "สมมุณร์จะสังสระ" สมมุณร์จ                                                                                                 | in Insilad un Ishibid CHELINE MyCostomer                                                                               |                                                             | ۵.۵                              |
| <ul> <li>いてのためやが</li> <li>たら、ればのはいのが</li> <li>へら、なのがではのからな話</li> <li>・</li> <li>ここののなからないのからい</li> <li>・</li> <li>ごうかない</li> </ul> | ໃຫ້ LINE Official Account ບາຍປ<br>ດ້ອນເປັນສະມາລິກ LINE Family Clu<br>ແລະແມ່ນສະມີປະໂຫຍ່ານທີ່ແປນ ເທຍ ອາຊາທາ ປະ<br>ແລ້ກແມ |                                                             |                                  |
| บัตรกระนุมมต้น<br>แบบเสรณกาษ                                                                                                    | ประกาศ                                                                                                    |                                                             |                                  |
| () การจัดการร้องมาก •<br>ขัดความรักการเรียนไหน                                                                                     | 📾<br>Resolved Problem on the value in "traight - Quiteach - Cospon"                                                    | 70 <b>1</b><br>06/07/2021 1912                              |                                  |
| ywat                                                                                                    | Benzolved] Unable to set "New Broadcant"                                                                               |                                                             | 01/07/2021 14:52                 |
| a du vilano va                                                                                                    | Gain triend ada new feature                                                                                            |                                                             | 01/07/2021 10.00                 |
| กลุ่มเบาหมาย                                                                                                    |                                                                                                    |                                                             | ดูงในสิน >                       |
| <ol> <li>เพียงสือขโพย</li> <li>เพียงสือขโพยงามสือเสียง</li> </ol>                                                                  | ข้อมูลเชิงลึก 13/07/2021-19/07/2021                                                                                    |                                                             |                                  |
|                                                                                                    | πτάλδαξα ③<br>3,164,318 οι.<br>αδηταδοτά τό δακα                                                                       | ข้อหวามถึง1<br>974 <b>- 1974</b><br>เกี€ระโครไซเชา ในโครงเล | รัญมหรีก็จะแสดงรั้นี่มีไหนีการมห |
| C mark                                                                                                    |                                                                                                    | and the second second                                       | Sec. 1                           |

### **3.** คลิก 'สร้างใหม่'

| NE official Account Pread                                         | Y-TO-WEAR * Greadytowear # 3,164,318                   | <ul> <li>โหมดรวรพยายาตับ (1986)</li> </ul>      |                                  |                               |                           |                      | 🔵 Win 🏐 Winsel         |
|-------------------------------------------------------------------|--------------------------------------------------------|-------------------------------------------------|----------------------------------|-------------------------------|---------------------------|----------------------|------------------------|
| ณ้าหลัก การเจ้นสัมร์ ข้อมูลป<br>                                  | <sup>เสถ</sup> โหน้ไหว่ แพ โหวไฟซ์ เฟ<br>กลุ่มเป้าหมาย | ELIVE MyDescomer                                | 5 152 S                          |                               | 6                         | สร้                  | • <i>เ</i> ะ<br>างใหม่ |
| . สมัปนเทศจ<br>. สังความต่อไหล่ได้ -<br>สังความคอนกลับอัดไหล่ได้  | หลุ่มของสู่ เทรายางการ เหตรบรูปรุง                     | หมายคมสะเมตราหญาย เสียงการท่องการแห่งสารแห่งสาร | Anderson in Latin allow 2 and    | ni najmin di ta               | แหล่งข้อมูลทั้งหมด -      | ได้ชื่อกลุ่มเป็าพราย | Q 3.6n                 |
| ระหรามสอบสม AA                                                    | สี่อกลุ่มเป้าหมาย                                      | ป<br>ไม่มีวายการที่จะแสดง                       | ระเภท<br>คุณสามาวถสร้างใหม่ได้โด | ข้านวน 🕐<br>เธคลิก "สว้างใหม่ | รัมสร้าง<br>1 ที่มุมขวามจ | แหม่งชื่อมูล         | SUCOR.                 |
| างร้องมือ •<br>อูปอง<br>มีสาสระหมดัน<br>มามพัคษอาณ                |                                                        |                                                 |                                  |                               |                           |                      |                        |
| การพิดารหรืองออก -<br>ชัดความทักการเพียงใหม่<br>วิทยมนู<br>ปก.4ir |                                                        |                                                 |                                  |                               |                           |                      |                        |
| การจัดการขัญม +                                                   |                                                        |                                                 |                                  |                               |                           |                      |                        |

4. ตั้งค่าเบื้องต้น จากนั้นคลิก 'บันทึก'

| 2017-00-00-00-00-00-00-00-00-00-00-00-00-00                                                                                                    |                                                      |                                                                       |                           |                                    |                  |                      |
|----------------------------------------------------------------------------------------------------|------------------------------------------------------|-----------------------------------------------------------------------|---------------------------|------------------------------------|------------------|----------------------|
| INE Manager                                                                                                    | Y-TO-WEAR * Greadytowear 2,164,3                     | 18 🛛 โดนตรวรพยุบทศับ 100                                              |                           |                                    |                  | 🔴 Miti 🔘 ajanta      |
| หน้าหลัก การเจ้าเสียง" ข้อมูลเชื                                                                                                    | เส็ก โทมโอน์ แทร ไประไฟส์ เ                          | INE LIVE MyDustomer                                                   |                           |                                    |                  | a que                |
| • vananak •<br>valavianah<br>sticizanah                                                                                                    | กลุ่มเป้าหมาย<br><sub>อนุมของไปที่ตัวชั้นโดยชน</sub> | ງແຫນວິທິແຫວລ້ອນໃໝ່ໃຫ້ ເລີ່ມກ່າງການແຜ່ລາງແຫນ                           | สามารถสังสังครามไปสังกฎมร | າດເຊັ <del>້າທີ່ເ</del> ມືອງເມສມານ | ลิสามสังหารได้   |                      |
| <ul> <li>ค. อสีปอเทสร</li> <li>ร้องวามอัดไหล์สี</li> <li>ร้องวามอัดไหล์สี</li> </ul>                                                                                                    | 4 ตั้งคำเบื้องต้น                                    |                                                                       |                           |                                    |                  | 🛇 ประกรกลุ่มเป้าหมาย |
| ชั่วความสอบกลับ Ai                                                                                                    | ประเภทกลุ่มเป้าหมาย                                  | มิมแพรดชัมวีการ์เกิด +                                                |                           |                                    |                  |                      |
| <ul> <li>(และสายประเทศสามๆ) *</li> <li>ใหม่และสาย</li> <li>ใหญ่ได้และสาย</li> </ul>                                                                                                    | ชื่อกลุ่มเป้าหมาย                                    | ชิมเพวสขันวีทาร์ก็ด: 202109012323                                     | 34                        | 120                                |                  |                      |
| ordeaanne<br>7 ordeaan -                                                                                                    | ตั้งค่าเป้าหมาย                                      | . Ben eske leften songeelt neurocler solte likeletete dagt stimmed om | ratio                     |                                    |                  |                      |
| ยู่ของ<br>มัตรสะสมมดับ                                                                                                    | สังความ                                              |                                                                       | ะป้าหมาด                  | ลิมเพรสสับ                         | วันบรอดแคสต์     |                      |
| มาแห่งของสาม<br>3 การพังการข้องสาม<br>ร้องงานเกิดการเพียงไหม่<br>สามาน                                                                                                    | Test 6 Aug) u                                        | บบแลอมกาม Life Style การซื้อเ                                         | เพื่อนทั้งหมด             | 96                                 | 06/08/2021 12:03 | แปลี่ยนข้อความ       |
| in the second second seco |                                                      |                                                                       | 11.00                     |                                    |                  |                      |

### ตั้งค่าเบื้องต้น

เลือกประเภทกลุ่มเป้าหมาย และ ระบุชื่อ โดยสามารถเลือกได้ 6 ประเภท ดังนี้ อัพโหลด ID ผู้ใช้ : อัพโหลด ID ผู้ใช้เพื่อสร้างกลุ่มเป้าหมาย โดยต้องเป็น ID ผู้ใช้ที่เป็นเพื่อนกับ บัญชีทางการของคุณ คลิกรีทาร์เก็ต : เลือกผู้ใช้ที่เคยคลิกลิงก์ในข้อความบรอดแคสต์ของคุณ อิมเพรสชันรีทาร์เก็ต : เลือกผู้ใช้ที่เคยเปิดข้อความที่คุณบรอดแคสต์ กลุ่มเป้าหมายแชทแท็ก : เลือกผู้ใช้ที่ถูกติดแชทแท็กแบบ 1:1 กลุ่มเป้าหมายตามรูปแบบการเพิ่มเพื่อน : เลือกตามรูปแบบการเพิ่มเพื่อน กลุ่มเป้าหมายที่เข้าชมเว็บไซต์ : เลือกข้อมูลแทร็กกิ้งของ LINE Tag ที่ติดไว้

\*กลุ่มเป้าหมายตามรูปแบบการเพิ่มเพื่อน, กลุ่มเป้าหมายที่เข้าชมเว็บไซต์ จำเป็นต้องมีผู้ใช้ตั้งแต่ **100** คนขึ้นจึงจะส่งบรอดแคสต์ได้

\*\*สามารถดึงเป้าหมายที่สร้างจากบรอดแคสต์ (คลิกรีทาร์เก็ต, อิมเพรสชันรีทาร์เก็ต) ได้สูงสุด **2** เดือน

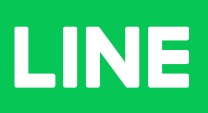